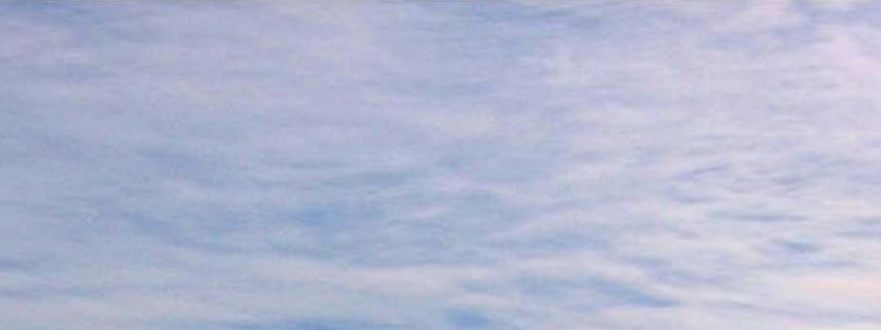

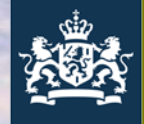

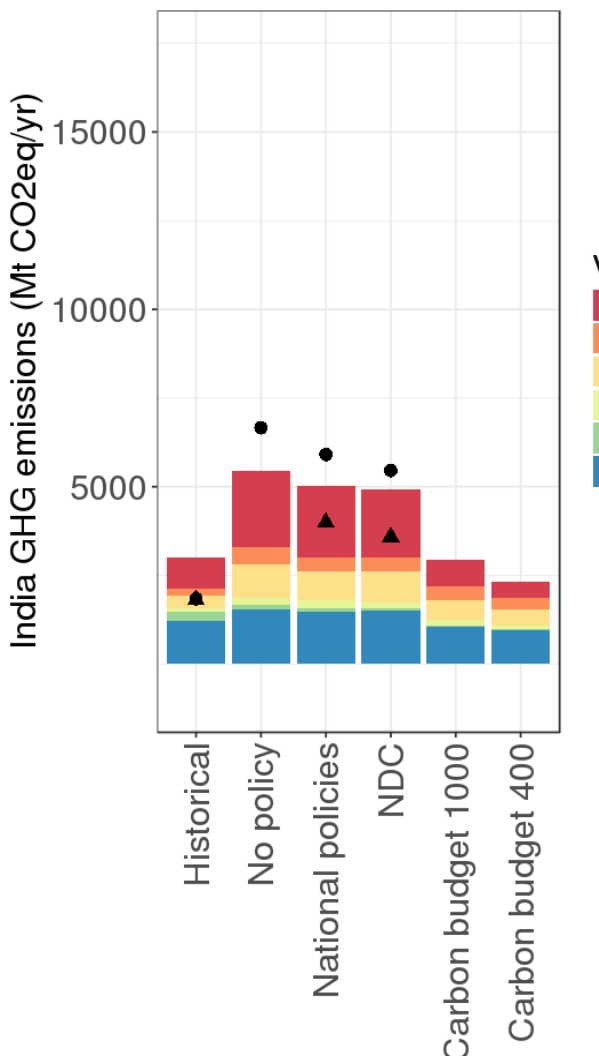

Variable Energy Supply CO2 Transport CO2 Industry CO2 Buildings CO2 AFOLU CO2 Non-CO2 emissions

## **R** visualisation

From laRge datasets to something nice

22 March, 2018 | Heleen van Soest

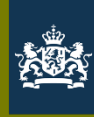

## Contents

- Examples
- Step by step:
  - Getting started
  - Basics
  - From data to graphs
  - Common graph types
- CD-LINKS fact sheets walkthrough

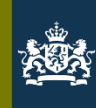

### From here...

| 🕤 CD           | LINKS Stock Taking Database 🗙 🕂                                                                                                    |                                                                                                    |                                                                                     |               |                                                                                                    |            |                    |          |          |                                                              |                                                                            |                                          |                         |          |           |                                                                                                    |                                                                                                    |                                                           |
|----------------|----------------------------------------------------------------------------------------------------|----------------------------------------------------------------------------------------------------|-------------------------------------------------------------------------------------|---------------|----------------------------------------------------------------------------------------------------|------------|--------------------|----------|----------|--------------------------------------------------------------|----------------------------------------------------------------------------|------------------------------------------|-------------------------|----------|-----------|----------------------------------------------------------------------------------------------------|----------------------------------------------------------------------------------------------------|-----------------------------------------------------------|
| <del>(</del> ) | → C û 🔹 h                                                                                                    | ttps://db1.ene.iiasa.ac.at/CE                                                                                                    | LINKSstocktakin                                                                     | gDB/dsd?Actio | n=htmlpage&p                                                                                                    | age=series |                    |          |          |                                                              |                                                                            | 🛡 t                                      | Search                  | 1        |           |                                                                                                    | hi                                                                                                    | \ ⊡ =                                                     |
| ∯ Mo           | ost Visited 👵 Getting Started 🗎 CD-LINKS 👔                                                                                                    | 🗘 Most Visited 👔 RStudio 🏾                                                                                                    | miles 📄 R                                                                           |               |                                                                                                    |            |                    |          |          |                                                              |                                                                            |                                          |                         |          |           |                                                                                                    |                                                                                                    |                                                           |
|                | Science for<br>Global Insight About S                                                                                                    | ectors Series                                                                                                    | Scatter                                                                             | Manage        | Downlo                                                                                                    | ad Ad      | min                |          |          | 2000 -                                                       |                                                                            | a an an an an an an an an an an an an an |                         | CI       | DLINKS    | Stock Ta                                                                                                    | aking Da                                                                                                    | tabase<br>ersion 1.0                                      |
| 1 ) 0          | onions:                                                                                                    | (2) Medel/Scenarios                                                                                                    | cites 1                                                                             | (2)           | Variable: dat                                                                                                    | a 🖌 data   | •                  |          |          | Ouory Ro                                                     | culte - Chart                                                              | Broviow                                  |                         |          |           |                                                                                                    |                                                                                                    |                                                           |
| 1.) K          | a Compare                                                                                                    | (2.) Model/Scenarios:                                                                                                    | Filter                                                                              | (3.)<br>±-0   | Export                                                                                                    | a • uau    | 3                  | •        |          | A Query Re                                                   | suits - Chart                                                              | Preview:                                 | EmissionsIC02           |          |           |                                                                                                    |                                                                                                    |                                                           |
| 10             | Global     Global     Global | Image: Section 1       Image: Section 2         Image: Section 2       Image: Section 2         Image: Section 2 | )<br>aan]<br>1.0<br>.0<br>hational)<br>INKS<br>ology V1.0<br>DBIOM_1.0<br>E 1.7-3.0 |               | Jimport     Jimport     Japital Stoch     Jolicy Cost     Jenicy Cost     Jenicy Cost     Jenicy Cost     Jenicy Cost     Jenicy Cost     Jenicy Cost     Jenicy Cost     Jenicy     Jenicy | <          | ial Processes<br>s |          |          | 1400<br>1200<br>1000<br>1000<br>1000<br>1000<br>1000<br>1000 | 00<br>00<br>00<br>00<br>00<br>00<br>00<br>00<br>00<br>00<br>00<br>00<br>00 | 2020 20                                  | 200 206<br>(resion 1.0) | 0 2080   | 2100      | IND - AIM/CG<br>IND - AIM/EG<br>IND - COPPE<br>IND - DNE21<br>IND - GEM-E<br>IND - INAGE<br>IND - INAGE<br>IND - INAGE<br>IND - INAGE<br>IND - POLEM<br>IND - POLEM<br>IND - WITCH | E - NPI_V3<br>duse 3.0 - NPI_V<br>COFFEE 1.0 - N<br>+ V.14 - NPI_V3<br>3.V1 - NPI_V3<br>3.V1 - NPI_V3<br>3.0 - NPI_V3<br>dBit-GLOBIOM_1<br>CDL - NPI_V3<br>2016 - NPI_V3<br>2016 - NPI_V3<br>2016 - NPI_V3 | V3<br> P _V3<br> .0 - NPI_V3<br>0 - NPI_V3<br>26 10:59:08 |
| Query          | Results:                                                                                                    |                                                                                                    |                                                                                     |               |                                                                                                    |            |                    |          |          |                                                              |                                                                            |                                          |                         |          |           |                                                                                                    |                                                                                                    |                                                           |
| Regi           | on Model - Scenario                                                                                                    | Variable                                                                                                    | Unit                                                                                | 2005          | 2010                                                                                                    | 2015       | 2020               | 2025     | 2030     | 2035                                                         | 2040                                                                       | 2045                                     | 2050                    | 2060     | 2070      | 2080                                                                                                    | 2090                                                                                                    | 2100                                                      |
| IND            | AIM/CGE - NPi_V3                                                                                                    | Emissions CO2                                                                                                    | Mt CO2/yr                                                                           | 1551.370      | 1639.666                                                                                                    | 1890.660   | 2238.844           | 2561.641 | 2798.198 | 3081.032                                                     | 3356.311                                                                   | 3608.597                                 | 3861.353                | 4546.937 | 5250.010  | 5890.226                                                                                                    | 6367.034                                                                                                    | 6767.134                                                  |
| IND            | AIM/Enduse 3.0 - NPi_V3                                                                                                    | Emissions CO2                                                                                                    | Mt CO2/yr                                                                           | 1329.830      | 1809.814                                                                                                    | 2371.041   | 2883.435           | 3452.886 | 3987.642 | 4766.255                                                     | 5043.653                                                                   | 5329.458                                 | 5656.468                |          |           |                                                                                                    |                                                                                                    |                                                           |
| IND            | COPPE-COFFEE 1.0 - NPi_V3                                                                                                    | Emissions CO2                                                                                                    | Mt CO2/yr                                                                           |               | 2045.611                                                                                                    | 2163.599   | 2447.445           | 3069.519 | 3733.273 | 3899.297                                                     | 4379.881                                                                   | 4711.023                                 | 5081.418                | 5696.634 | 6496.662  | 6858.231                                                                                                    | 7836.028                                                                                                    | 8654.876                                                  |
| IND            | DNE21+ V.14 - NPi_V3                                                                                                    | Emissions CO2                                                                                                    | Mt CO2/yr                                                                           | 1337.326      | 1888.971                                                                                                    | 2460.703   | 3312.458           | 4283.804 | 5331.157 |                                                              | 7657.878                                                                   |                                          | 9445.651                |          |           |                                                                                                    |                                                                                                    |                                                           |
| IND            | GEM-E3 - NPi_V3                                                                                                    | Emissions CO2                                                                                                    | Mt CO2/yr                                                                           |               | 1748.666                                                                                                    | 1856.449   | 2021.193           | 2283.393 | 2745.840 | 3242.662                                                     | 3704.007                                                                   | 4257.403                                 | 4792.089                |          |           |                                                                                                    |                                                                                                    |                                                           |
| IND            | GEM-E3_V1 - NPi_V3                                                                                                    | Emissions CO2                                                                                                    | Mt CO2/yr                                                                           |               | 1748.666                                                                                                    | 1917.304   | 2052.245           | 2274.705 | 2739.922 | 3242.170                                                     | 3681.984                                                                   | 4204.905                                 | 4712.798                |          |           |                                                                                                    |                                                                                                    |                                                           |
| IND            | IMAGE 3.0 - NPi_V3                                                                                                    | Emissions CO2                                                                                                    | Mt CO2/yr                                                                           | 1324.022      | 1765.116                                                                                                    | 2126.397   | 2605.589           | 3201.090 | 3828.011 | 4301.583                                                     | 4931.997                                                                   | 5651.294                                 | 6564.792                | 8260.945 | 9888.447  | 10931.077                                                                                                    | 11612.359                                                                                                    | 11640.937                                                 |
| IND            | India MARKAL - NPi_V3                                                                                                    | Emissions CO2                                                                                                    | Mt CO2/yr                                                                           | 1235.275      | 1837.536                                                                                                    | 2075.991   | 3144.183           | 4373.667 | 5908.423 | 7484.640                                                     | 9186.044                                                                   | 10924.130                                | 12430.990               |          |           |                                                                                                    |                                                                                                    |                                                           |
| IND            | MESSAGEix-GLOBIOM_1.0 - NPi_V3                                                                                                    | Emissions CO2                                                                                                    | Mt CO2/yr                                                                           | 1561.624      | 1873.528                                                                                                    |            | 2764.863           |          | 4204.545 |                                                              | 5972.117                                                                   |                                          | 7884.821                | 9776.721 | 11192.187 | 12801.522                                                                                                    | 13360.365                                                                                                    | 13817.526                                                 |
| IND            | POLES CDL - NPi_V3                                                                                                    | Emissions CO2                                                                                                    | Mt CO2/yr                                                                           | 967.354       | 1529.538                                                                                                    | 2121.367   | 2610.738           | 3243.643 | 4009.682 | 4790.031                                                     | 5506.345                                                                   | 6139.637                                 | 6813.354                | 7951.506 | 9273.600  | 10650.606                                                                                                    | 11334.332                                                                                                    | 11843.803                                                 |
| IND            | REMIND-MAgPIE 1.7-3.0 - NPi_V3                                                                                                    | Emissions CO2                                                                                                    | Mt CO2/yr                                                                           | 2239.358      | 2492.859                                                                                                    | 3268.074   | 3960.418           | 4393.331 | 4823.187 | 5429.485                                                     | 6184.452                                                                   | 6964.030                                 | 7690.642                | 8731.392 | 9089.801  | 9551.663                                                                                                    | 9632.733                                                                                                    | 9744.993                                                  |
| IND            | WITCH2016 - NPi_V3                                                                                                    | Emissions CO2                                                                                                    | Mt CO2/yr                                                                           | 1770.284      | 1828.423                                                                                                    | 2300.589   | 2793.632           | 3392.522 | 4002.826 | 4634.442                                                     | 5234.249                                                                   | 5763.843                                 | 6319.036                | 7431.365 | 8467.143  | 8958.992                                                                                                    | 9128.964                                                                                                    | 9152.126                                                  |
| © CDL<br>gener | INKS Stock Taking Database (Version 1.0)<br>ated: 2018-02-26 10:59:08                                                                                                    | )                                                                                                    |                                                                                     |               |                                                                                                    |            |                    |          |          |                                                              |                                                                            |                                          |                         |          |           |                                                                                                    |                                                                                                    |                                                           |
|                |                                                                                                    |                                                                                                    |                                                                                     |               |                                                                                                    |            |                    |          |          |                                                              |                                                                            |                                          |                         |          |           |                                                                                                    |                                                                                                    |                                                           |

Notes:

4 11 >

3

Output Options:

Portable Network Graphics

Scalable Vector Graphics

XLS

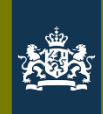

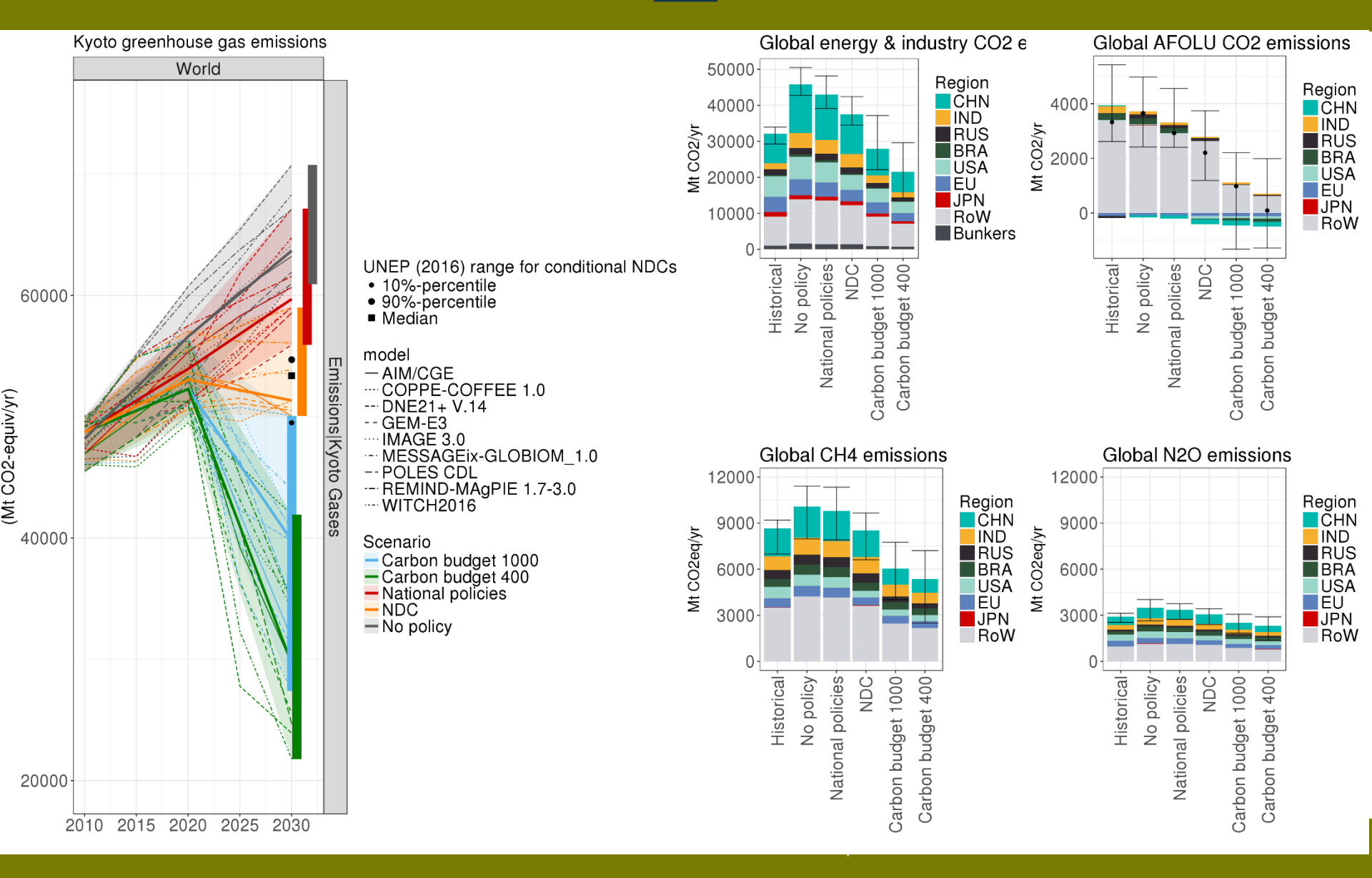

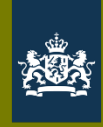

#### Cumulative CO<sub>2</sub> emissions (2011-2050) relative to 2010

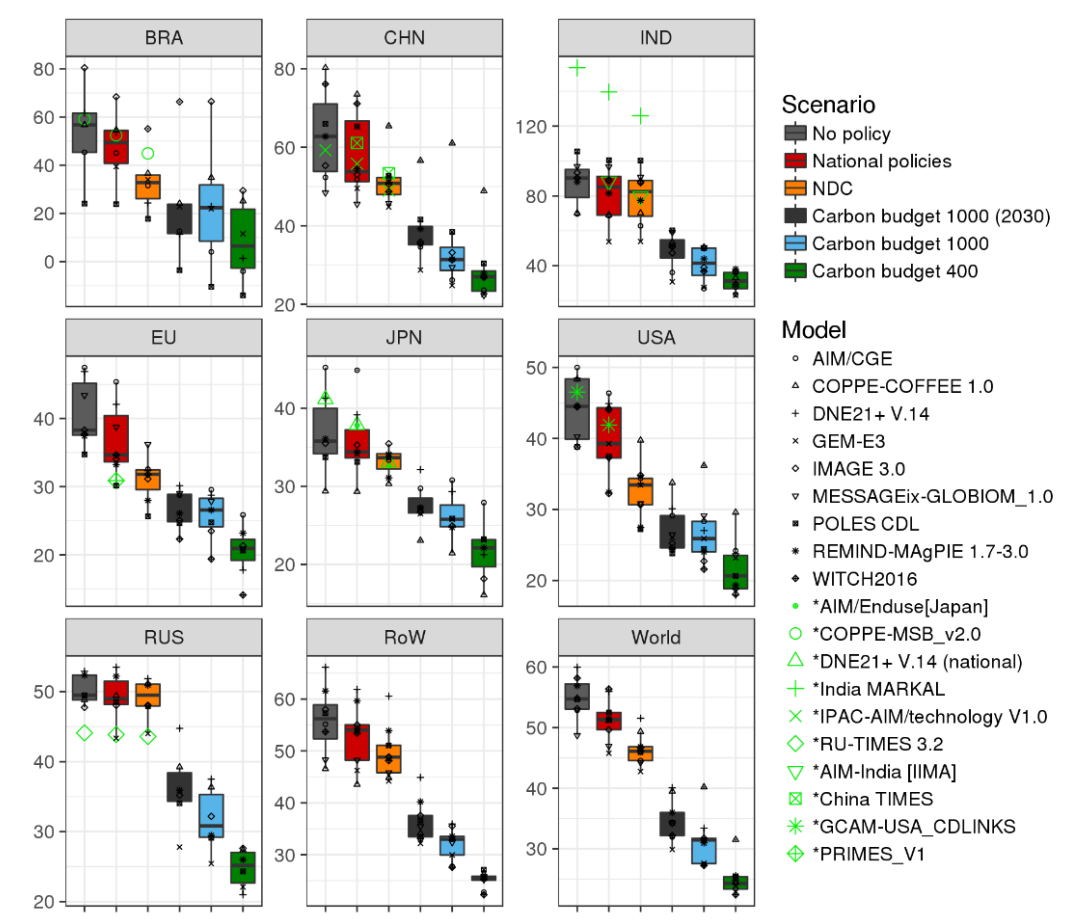

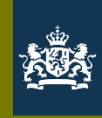

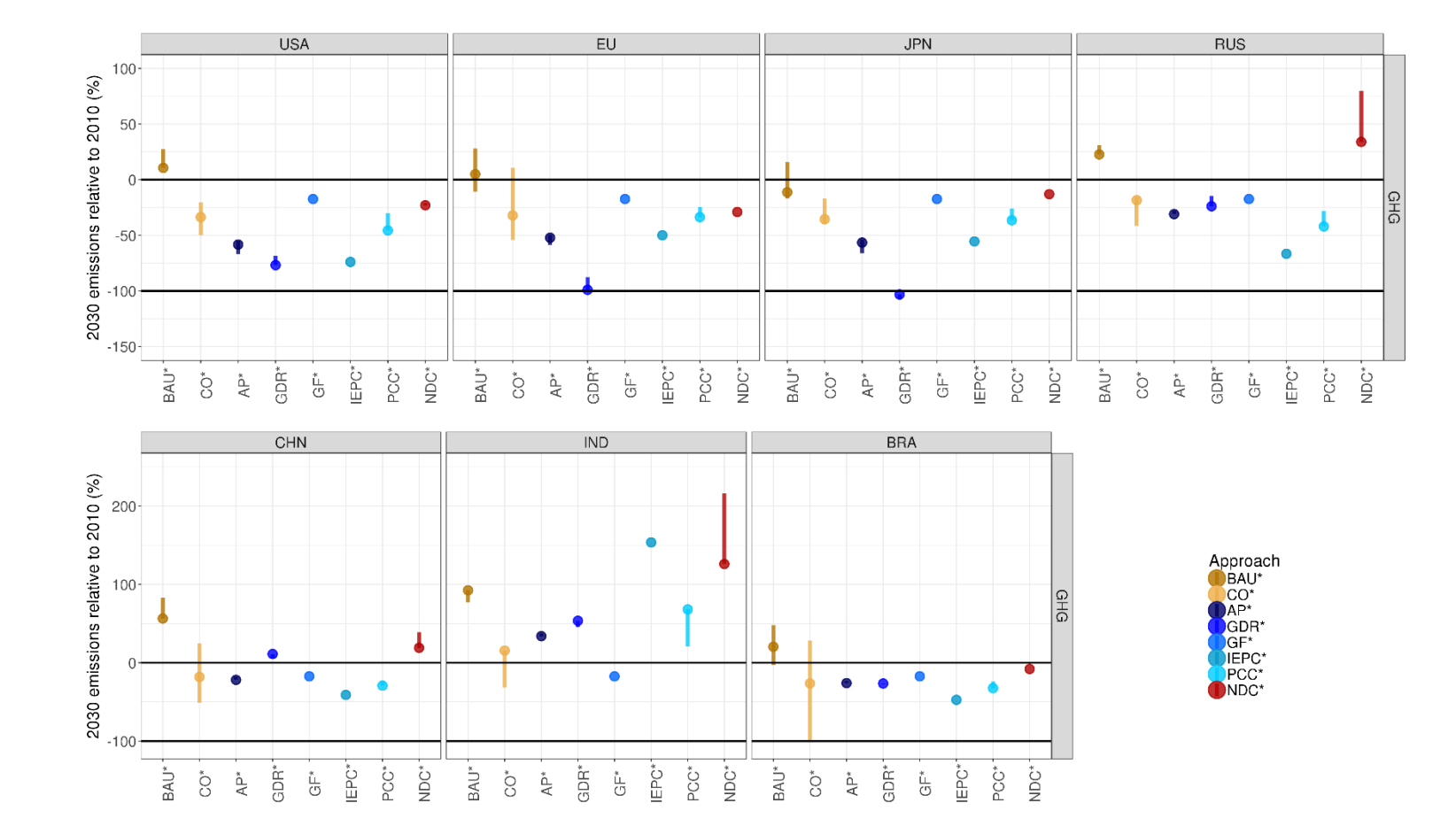

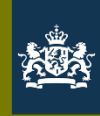

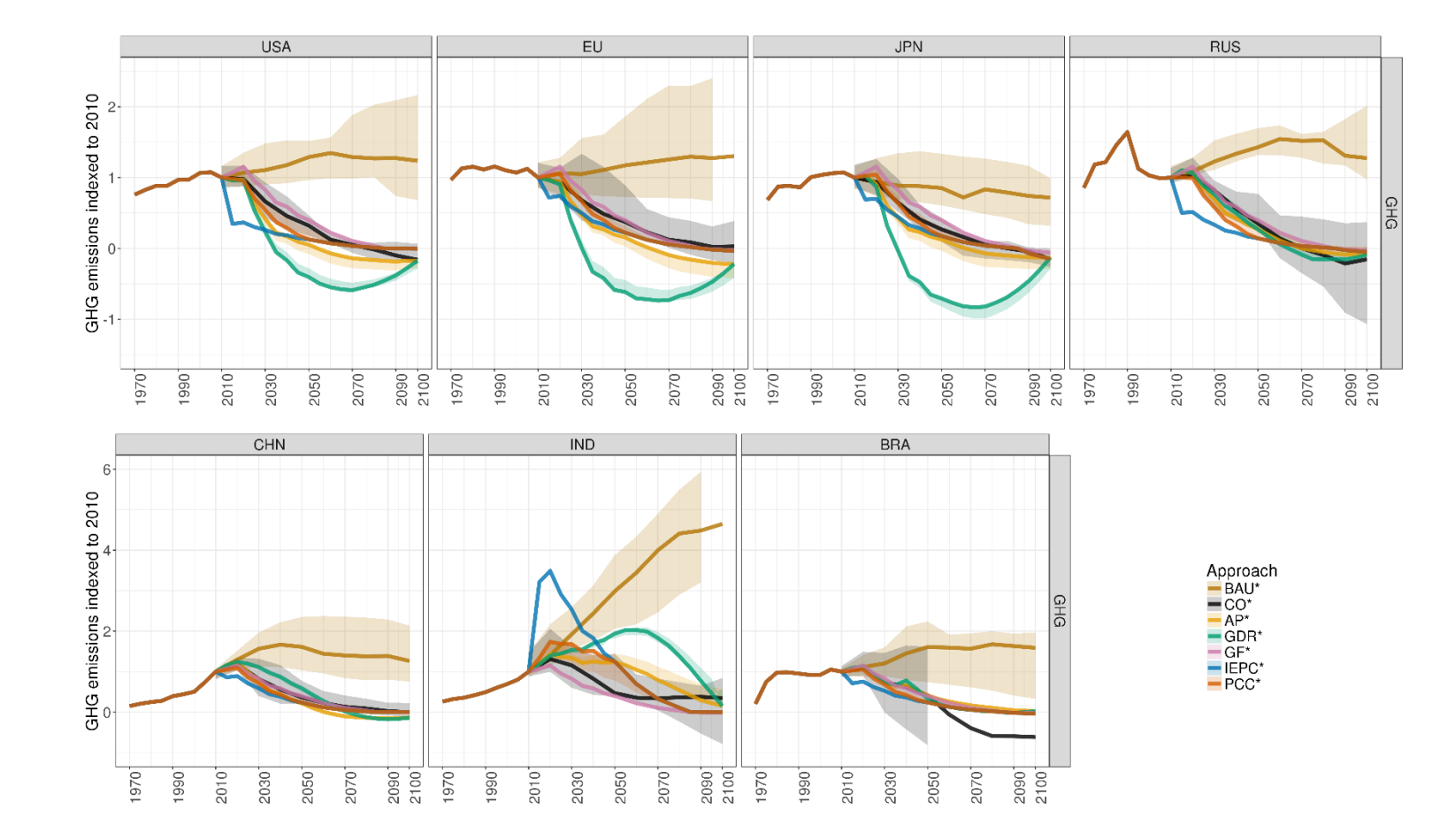

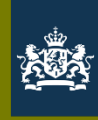

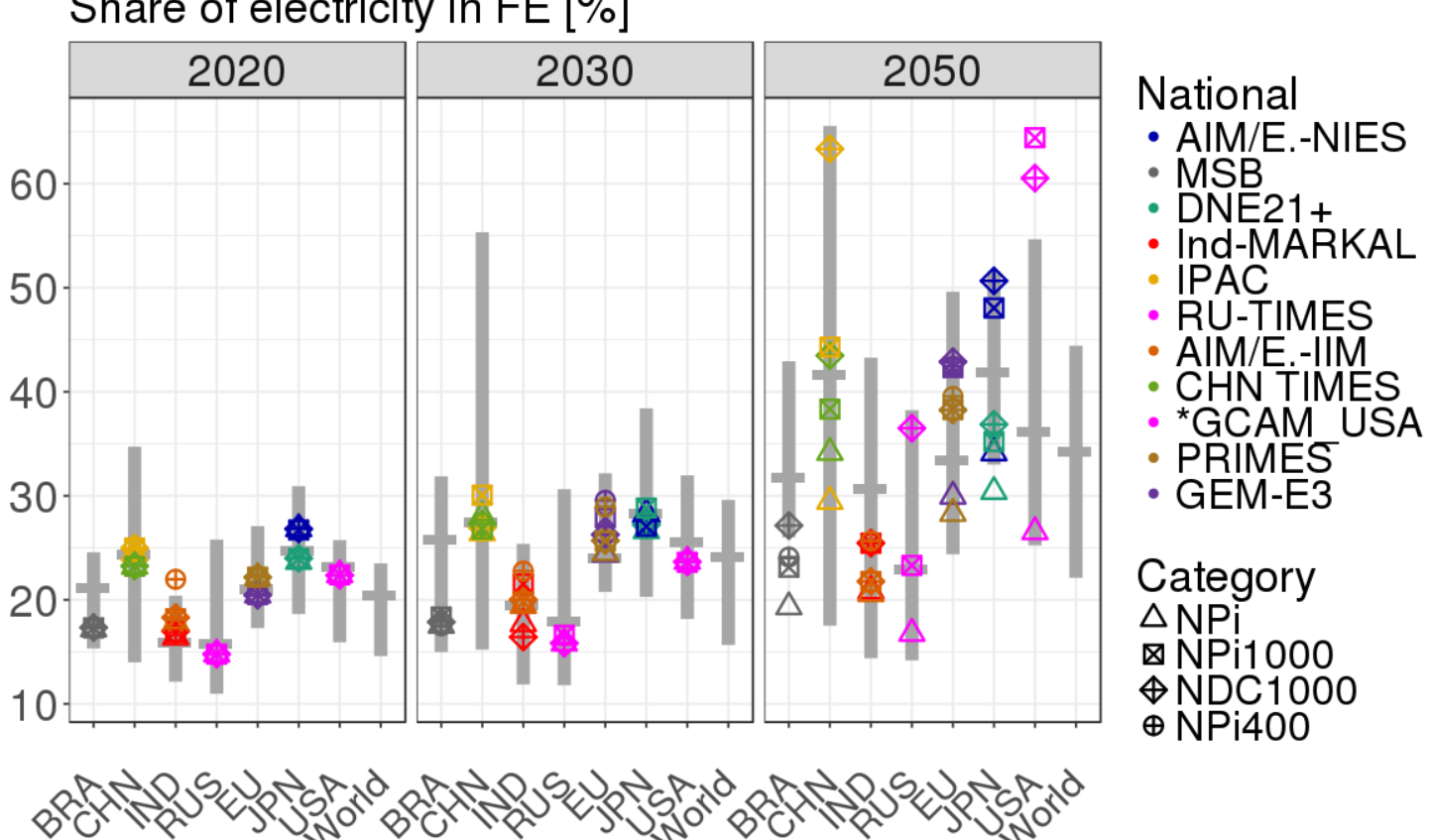

#### Share of electricity in FE [%]

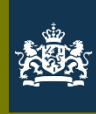

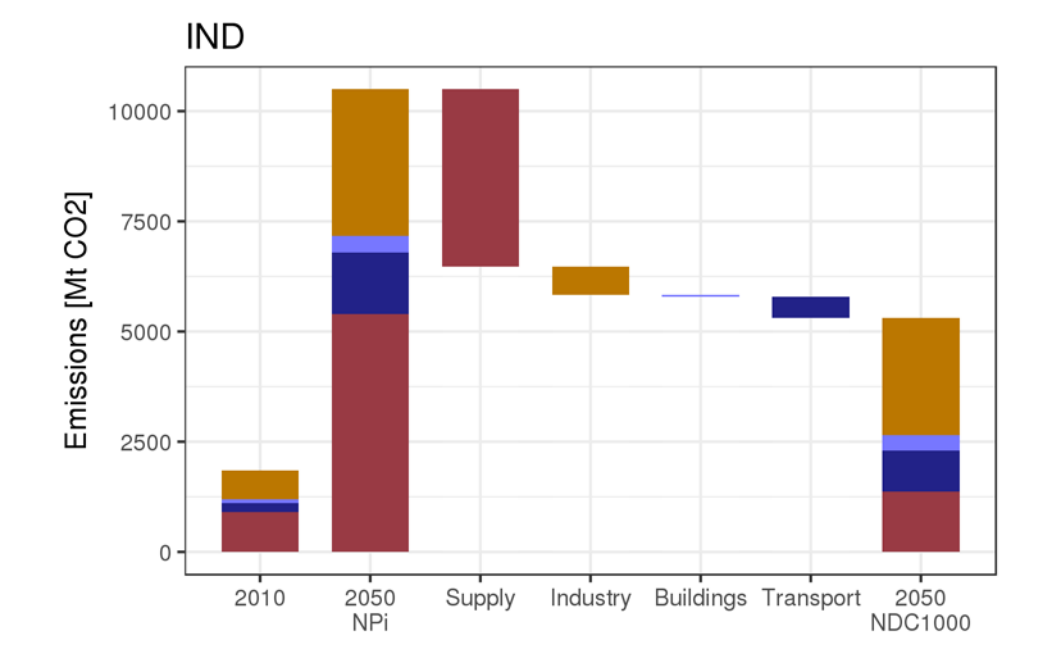

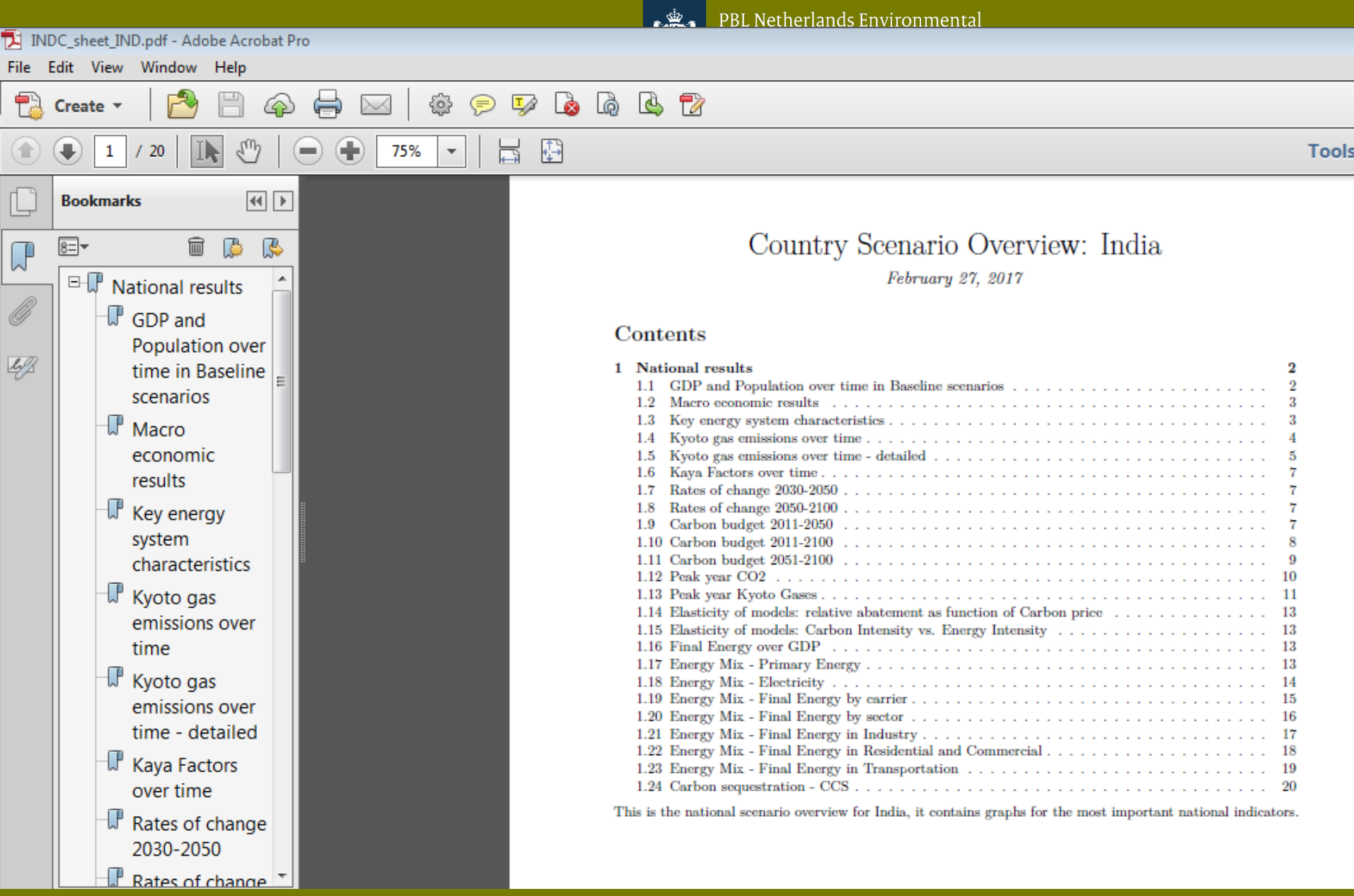

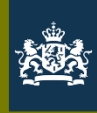

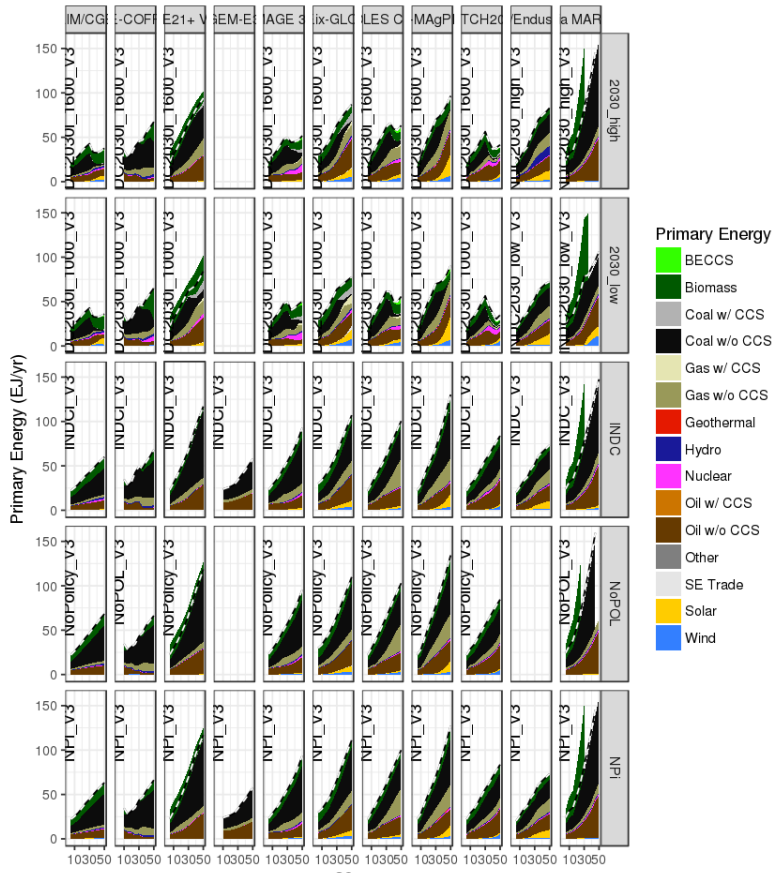

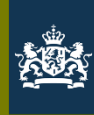

## But also e.g.

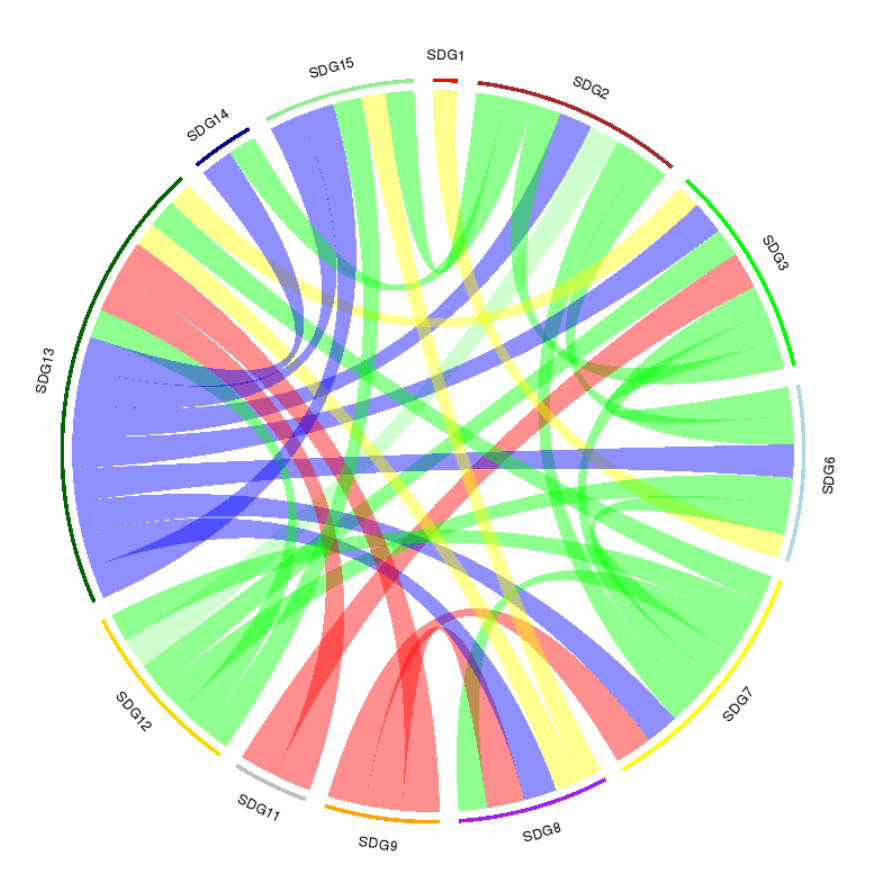

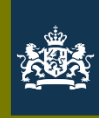

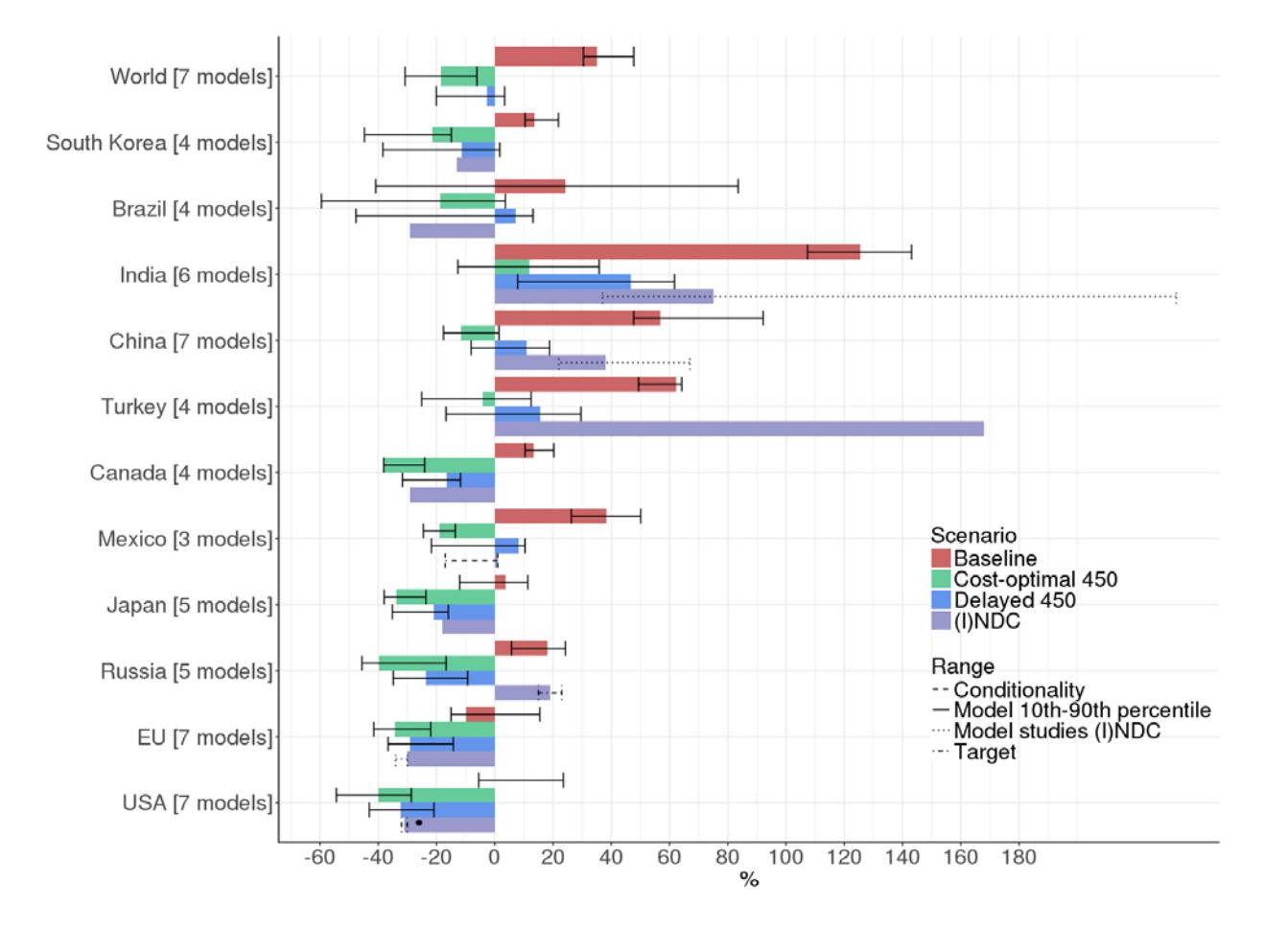

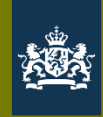

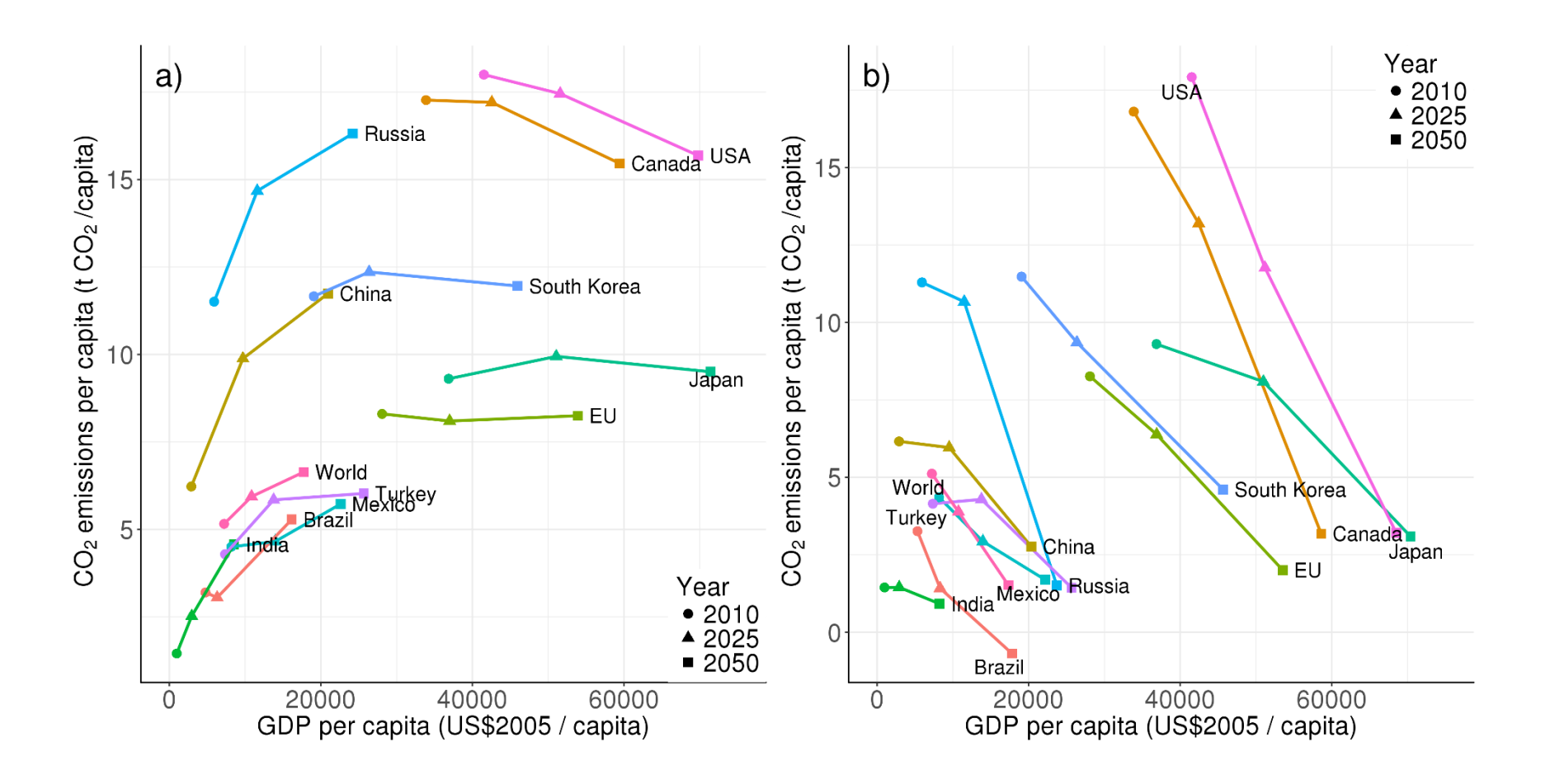

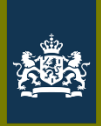

# Step by step: getting started

- Download <u>R</u> & <u>Rstudio</u>
- New project with *packrat* (library version compatibility)
- Version control: git or svn (cooperate, or for yourself)
  - Create a <u>Github</u> account
  - Setting it up: <u>http://www.molecularecologist.com/2013/11/using-github-with-r-and-rstudio/</u>
    - > Download <u>Git</u>
    - > Configure Git
    - > Set path to Git executable
  - CD-LINKS scripts: <u>https://github.com/CD-LINKS/factsheet</u>
- Help: <u>Stackoverflow</u> & ggplot <u>cheat sheet</u>

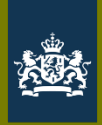

## Step by step: some basics

- Set working directory (via Session or add line in script setwd)
- New script insert section (ctrl-shift-R)
- Install.packages()
- Library() / require()
  - Data.table
  - Ggplot2
  - Tidyr
  - Dplyr
  - reshape2

- Source on Save 🔍 🖉 🖌 Run •• Source • 2 - ########## Main file that loads and processes data ########### 3 - ########## for x-Cut analyisis ########### 6 library(reshape2) # melt library(data.table) # setnames, nice view option library(dplyr) # 1,>5 library(tidyr) # spread library(ggplot2) # ggplot library(rmarkdown) # render pdf library(directlabels) # year labels for scatter plots 13 library(stringr) #str replace all 15 #set working directory for R right if it is not by default (it is the right one by default if you open Rstudio by clicking on this main.R file) 16 #setwd("D:/location-of-srcfolder-on-your-system") 18 #source configuration file for region-specific data 19 source("settings/config\_xCut.R") 20 cfg5infile <- "cdlinks\_compare\_20171127-154822" #source function for factorizing data frames 23 source("functions/factor.data.frame.R")
  24 # source functions process data() and add variables() source("functions/data\_processing.R") 26 #source function overwrite for overwriting a dataframe for a subset of variables 27 source("functions/overwrite.R") #source file with plot function 29 source("functions/plot\_functions.R") 31 # flag to process data, reprocess even if \_proc.rdata file is available 32 # set to true if you always want data re-processed b.procdata - 1 35 # Create plot directory
- Source (... .R) settings, functions (general plotting, data processing etc.)
- Ctrl-shift-C (#): comment
- Ctrl-enter: run selected

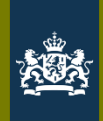

## Step by step: from data to graphs

|            | Grap | ns.R ×                                                                                                    |                                                   |
|------------|------|----------------------------------------------------------------------------------------------------|---------------------------------------------------|
| <b>@</b>   |      | л 🔚 🔄 Source on Save 🔍 🎢 🗸 📋                                                                                                    | 🔿 Run 🐤 📑 Source 🗸 🚍                              |
|            | 193  | # Two separate y-axis limits                                                                                                    | ▲ III                                             |
|            | 194  | F3a = ggplot()                                                                                                    | ( fill Approach) alaba ( 2) Harrows into          |
|            | 195  | F3a = F3a + geom_ribbon(data=epw3[Region%in%c(USA , EU , JPN , RUS)],de5(X=Year,ymin=mini,ymax=max.<br>F3a = fac = deom_nzhb/data=epw3[Region%in%c("USA" "EU" "IDN" "RUS")]aes(x=Year,ymin=mini,ymax=max.                                                                                                    | roach) size=2 alpha=0 8) #linetyne=Cate           |
|            | 197  | F3a = F3a + scale colour manual(values=c("BAU*"="#b37400","CO*"="#000000", """#E69F00","ECPC*"="#                                                                                                    | 56B4E9", "GDR*"="#009E73", "GF*"="#CC79A7         |
| # 🕻        | 198  | "IEPC*"="#0072B2","PCC*"="#D55E00"))                                                                                                    |                                                   |
| <b>e</b>   | 199  | F3a = F3a + scale_fill_manual(valves=c("BAU*"="#b37400","CO*"="#0000000","AP*"="#E69F00" SCPC*"="#56                                                                                                    | B4E9","GDR*"="#009E73","GF*"="#CC79A7",           |
| ep_        | 200  | $EPC^* = \#00/2B2$ , $PCC^* = \#055600$ ))<br>E3a = E3a + scale x continuous(breaks=c(1970 1990 2010 2030 2050 2070 2090 2100))                                                                                                    |                                                   |
| ep_        | 202  | F3a = F3a + xlab("") + ylab ("GHG emissions indexed to 2010") + theme_bw()                                                                                                    | Ribbon (different                                 |
| ep_        | 203  | F3a = F3a + theme(axis.text.x = element_text(angle=90)) + theme(axis.text=element_text(size=16)) +                                                                                                    |                                                   |
| er_        | 204  | theme(legend.text = element_text(size=16)) + theme(legend.title=element_text(size=18)) + theme(ctrin text = element_text(size=18)) +                                                                                                    | per variable), path                               |
| ep_        | 205  | F3a = F3a + vlim(-1.5, 2, 5)                                                                                                    |                                                   |
| εν_<br># p | 207  | F2a = F3a + facet_grid(Category~Region,scales="free_x")                                                                                                    | (line), lavout                                    |
| ep         | 208  |                                                                                                    |                                                   |
| ep_        | 209  | H3D = ggplot()<br>E2b = E3b + geom nibbon(data-enw3[Pegion%in%c("CHN" "TND" "PRA")] aes(x-Yean ymin-mini ymax-maxi fil                                                                                                    | -Approach) alpha-0 2) #group-interact(            |
| ep_        | 210  | F3b = F3b + geom_ribbon(data=epw3[Region%in%c("CHN", "IND", "BRA")],aes(x=Year,y=defaulti.color=Approach                                                                                                    | ).size=2.alpha=0.8) #linetype=Category            |
| ep_        | 212  | F3b = F3b + scale_colour_manual(values=c("BAU*"="#b37400","CO*"="#000000","AP*"="#E69F00","ECPC*"="#                                                                                                    | 56B4E9","GDR*"="#009E73","GF*"="#CC79A7           |
| ep_        | 213  | "IEDC*"-"#007282", "PCC*"="#D55E00"))                                                                                                    |                                                   |
| set        | 214  | F3D = F3D + SCALE_TIIL_MANUAI(VALUES=C( BAU* = #D3/400 , CU* = #0000004 _ AP* = #E69F00 , ECPC* = #56<br>"TEPC*"-"#067282" "PCC*"-"#D55E00"))                                                                                                    | $34E9$ , $GDK^* = \#009E/3$ , $GF^* = \#CC/9A/$ , |
| on         | 216  | T3b = F3b + scale_x_continuous(breaks=c(1970,1990,2010,2030,2050,2070,2090,2100))                                                                                                    |                                                   |
| ep_        | 217  | F3b = F3b + xlab("") + ylab ("GHG emissions indexed to 2010") + theme_bw()                                                                                                    |                                                   |
| erk        | 218  | F3b = F3b + theme(axis.text.x = element_text(angle=90)) + theme(axis.text=element_text(size=16)) + theme(legend_text_size=16)) + theme(legend_text_siz=16)) + theme(legend_text_size=16)) |                                                   |
|            | 219  | theme(strip.text = element_text(size=16)) + theme(agis.title = element_text(size=18)) +                                                                                                    |                                                   |
| #As        | 221  | $F_{3b} = F_{3b} + ylim(-1,6)$                                                                                                    |                                                   |
| еры        | 222  | F3b = F3b + facet_grid(Category~Region,scales="free_x")                                                                                                    |                                                   |
| epw        | 223  | Desany(gnid)                                                                                                    |                                                   |
|            | 225  | tmp<-ggplot_gtable(ggplot_build(F3a))                                                                                                    | Dutting different                                 |
|            | 226  | <pre>leg&lt;-which(sapply(tmp&gt;grobs, function(x) x\$name) =="guide_box")</pre>                                                                                                    | Putting different                                 |
|            | 227  | <pre>legend&lt;-tmp\$grobs[[leg]]</pre>                                                                                                    | aranh alamanta                                    |
|            | 228  | F3a=F3a+tneme(legend.position = none)<br>F3b=F3b+theme(legend.position = "none")                                                                                                    | graph elements                                    |
|            | 230  | lay<-rbind(c(1,1,1,1),c(2,2,2,3))                                                                                                    | togothor                                          |
|            | 231  | h=grid.arrange(F3a,F3b,legend,layout_matrix=lay)                                                                                                    | logethei                                          |
|            | 232  | <pre>ggsave(file=paste0(out,"/","F3_emissionpathways_1000_grid_arrange.png"),h,width=20,height=12,dpi=300</pre>                                                                                                    |                                                   |
|            | 233  |                                                                                                    |                                                   |

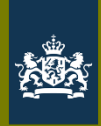

### Common graph types: ribbon & lines, facet

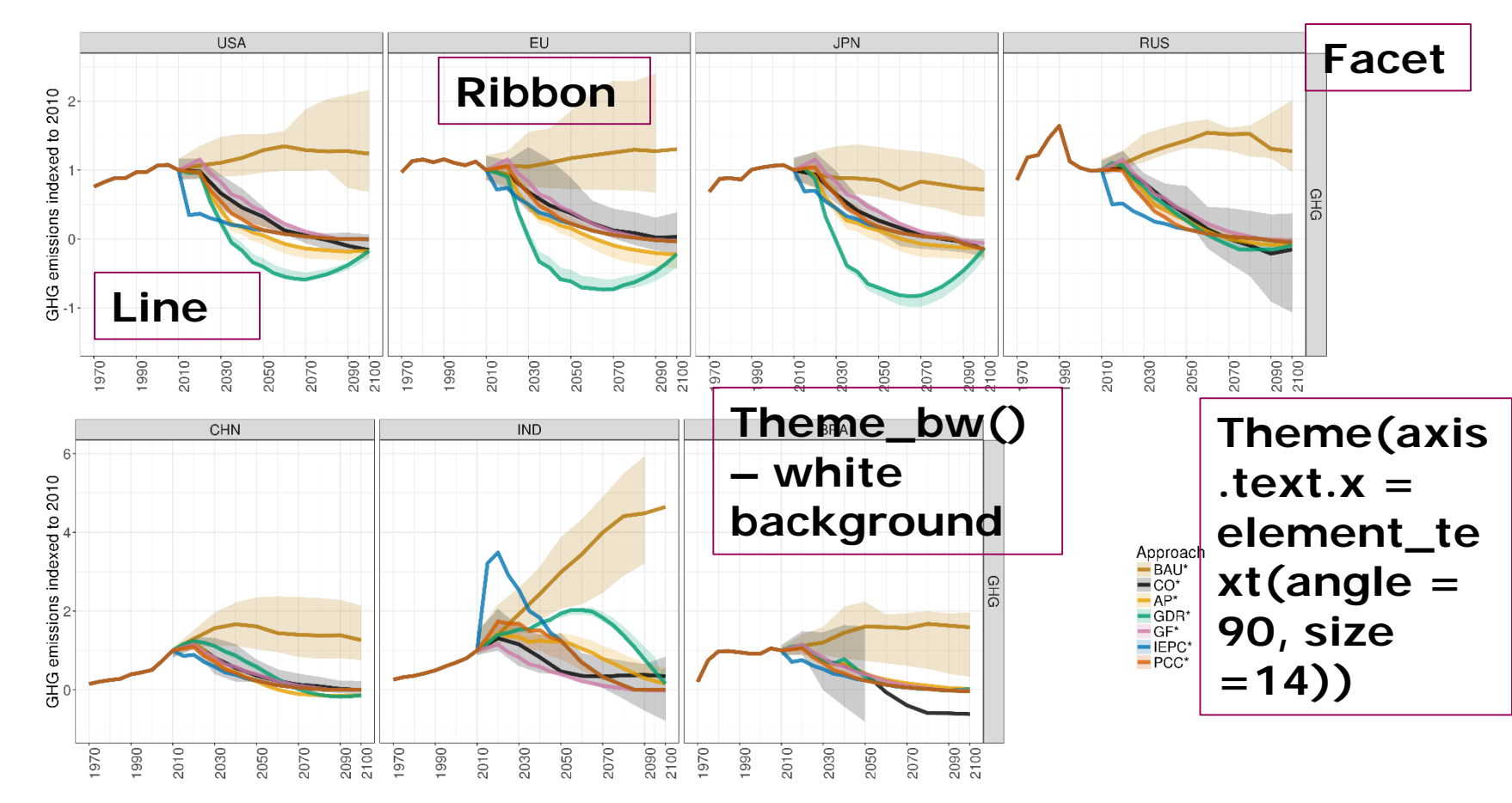

## Common graph types: point(range)

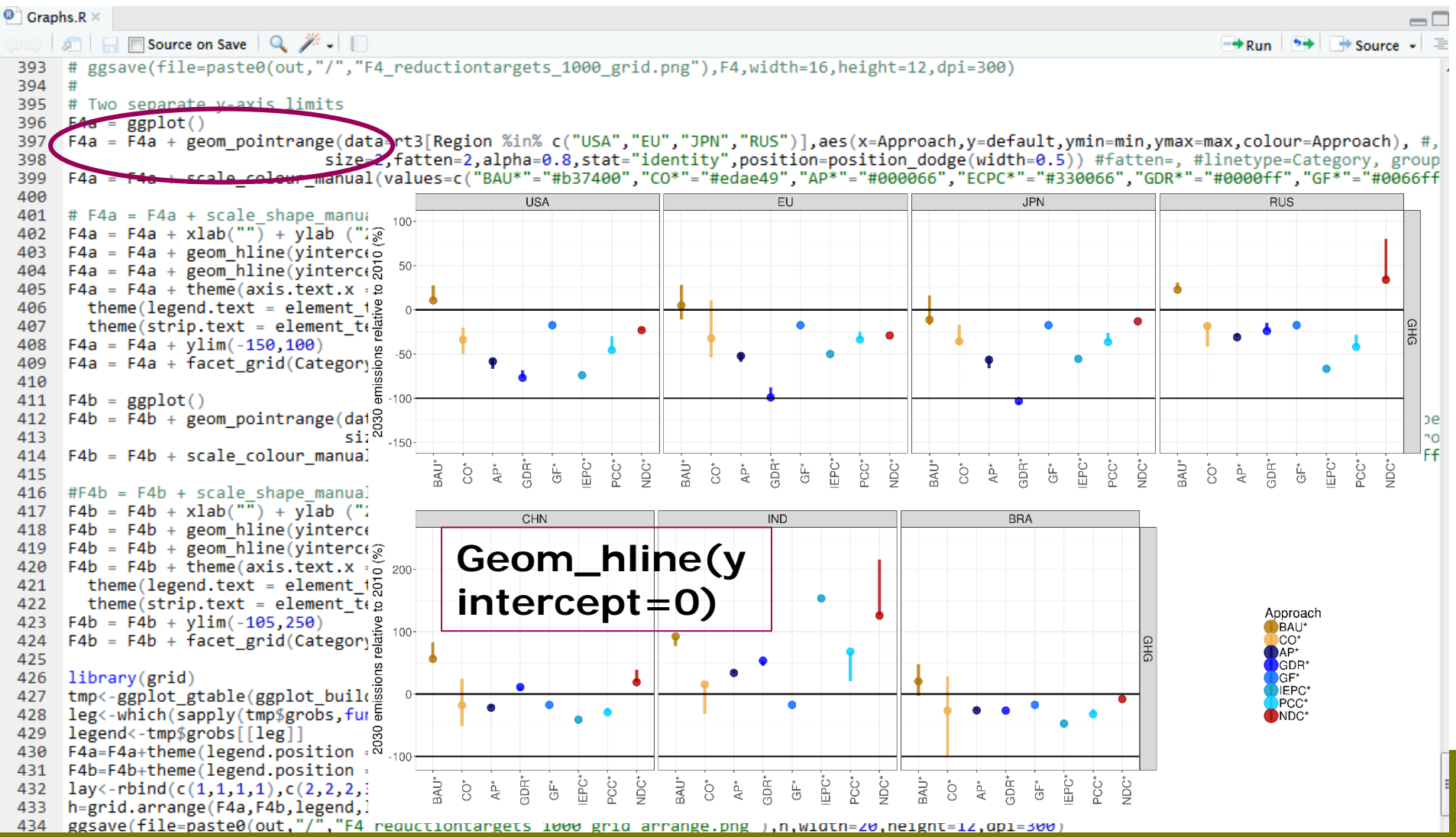

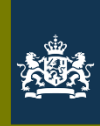

### Common graph types: scatter

plot\_scatter <- function(reg, dt, vars\_to\_spread, cats, out=cfg\$outdir, title="Title", file\_pre="scatter",connect=T,ylim=NA,xlog=F,ylog=F,yearlab=T,year

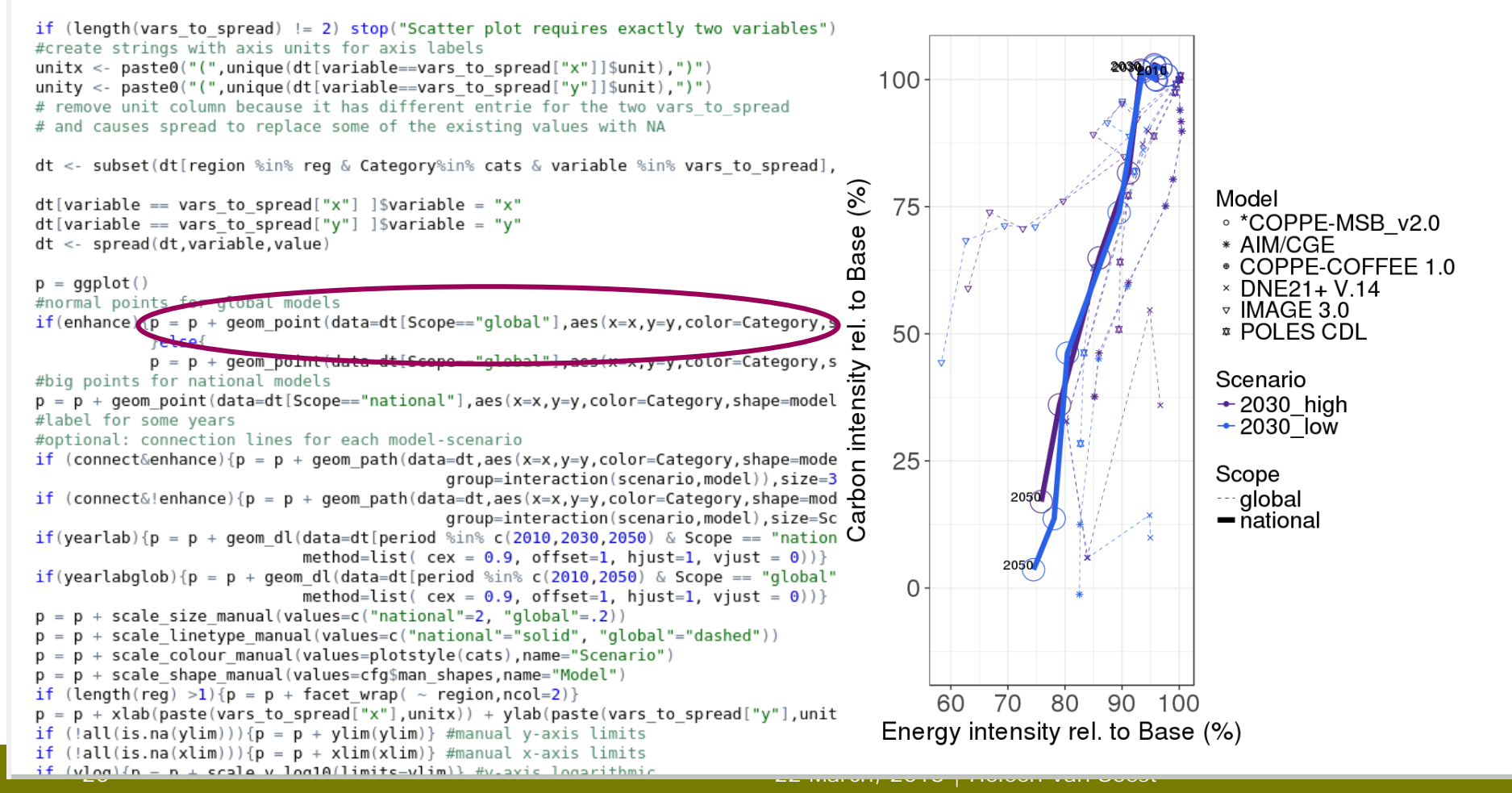

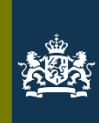

## Common graph types: boxplots

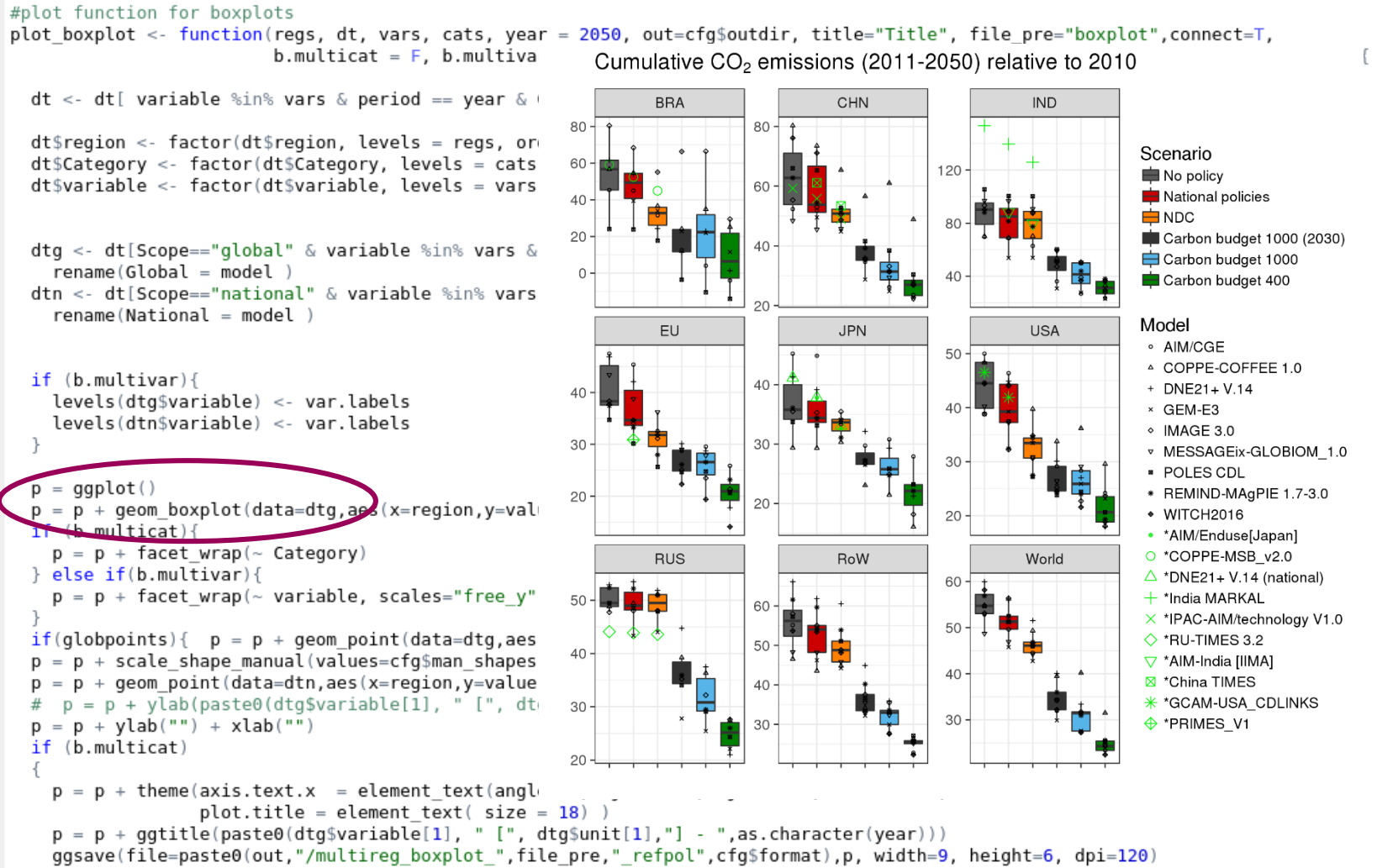

<sup>}</sup> else if(h multivar) 4

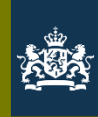

## Common graph types: bar

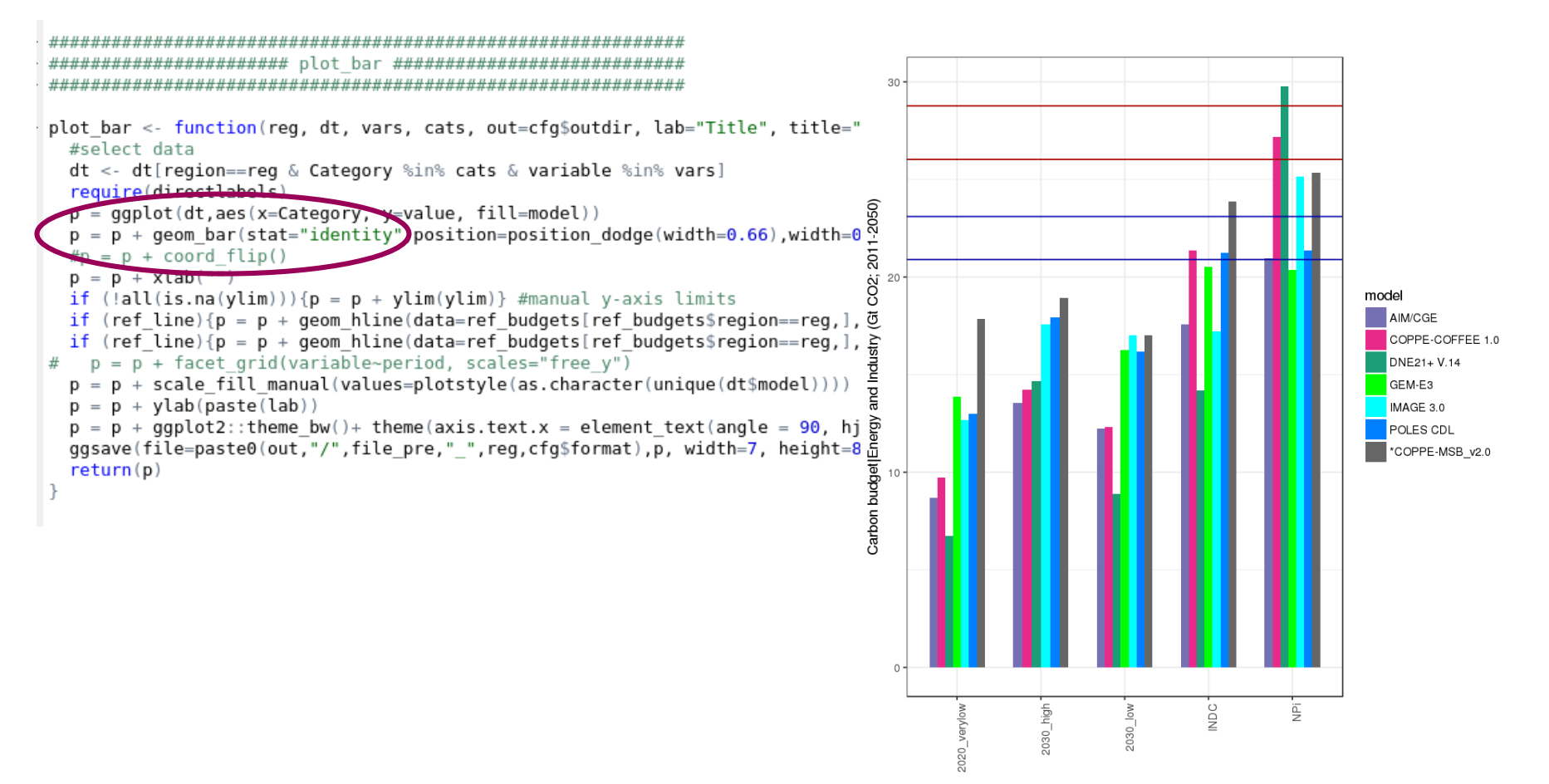

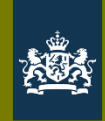

### Common graph types: stacked bar

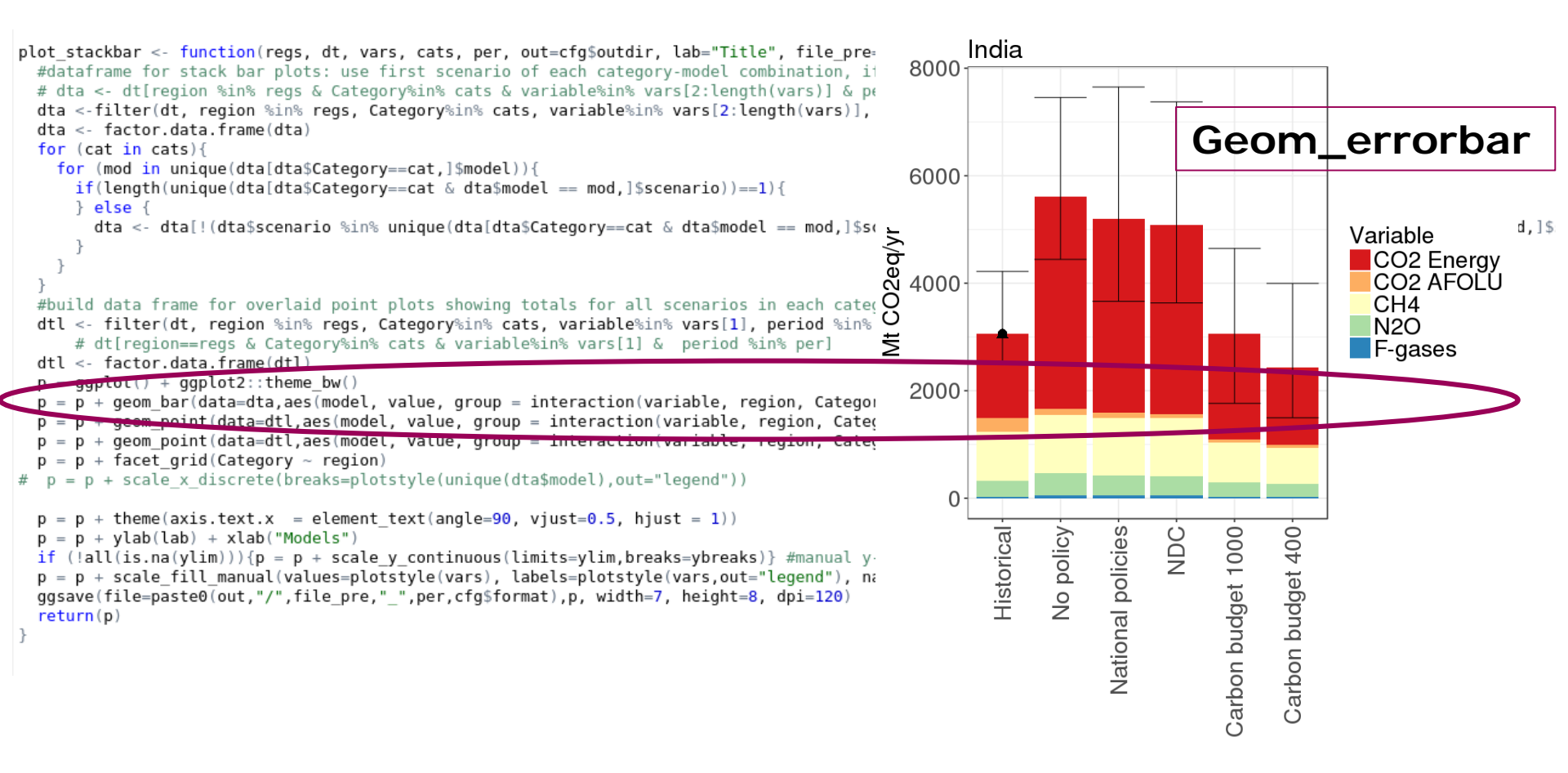

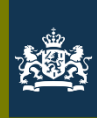

### Common graph types: area

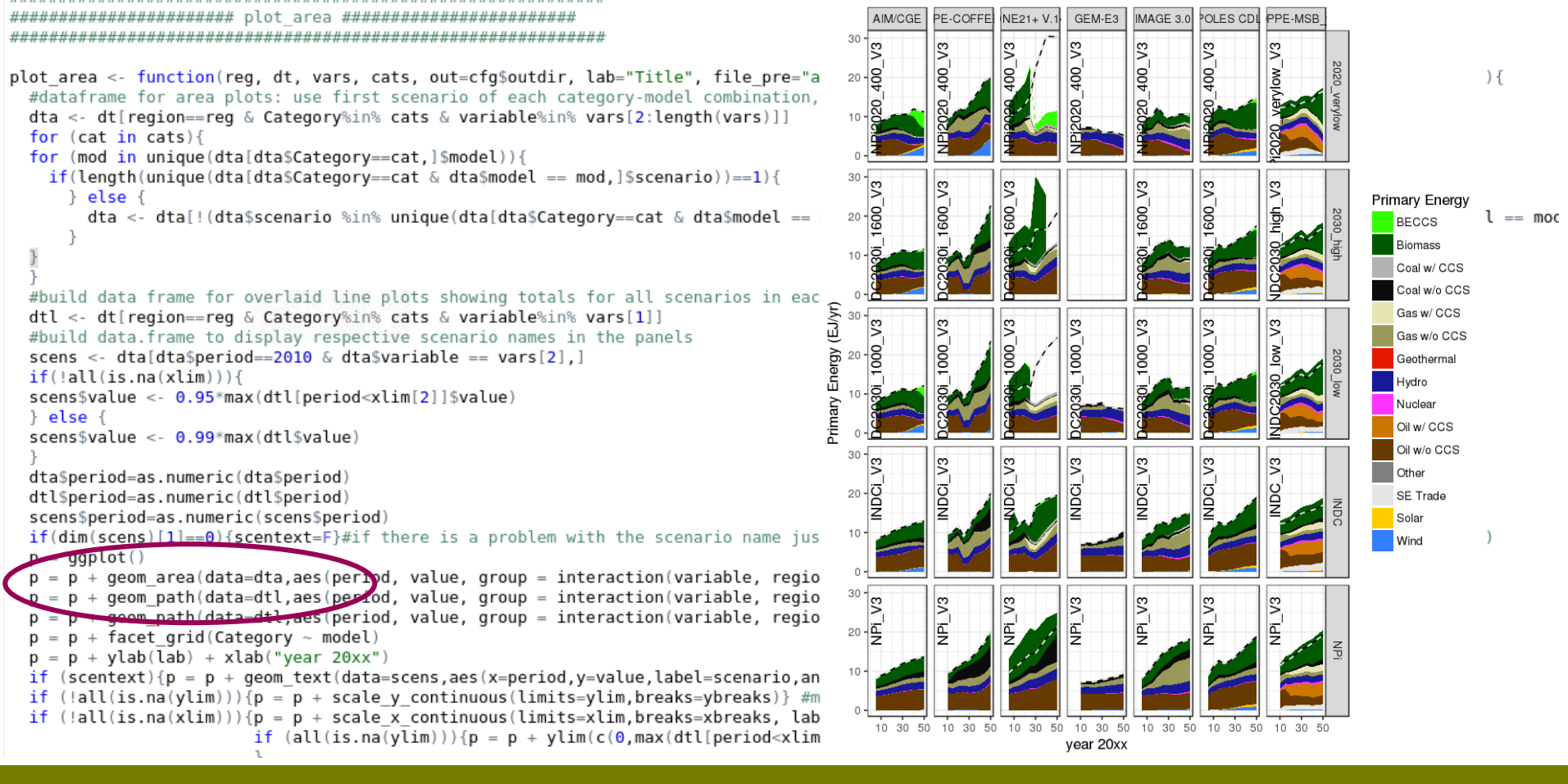

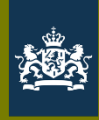

# Summing up

- Set working directory, load libraries, load data, edit dataset / prepare for plotting
- Fig1 = ggplot ()
- Fig1 = Fig1 + geom\_[your graph type](data=[your dataset], aes(x= ..., y=...), color=..., ...)
- Fig1 = Fig1 + facet\_grid(...~..)
- Fig1 = Fig1 + scale\_colour\_manual(values=c())
- Fig1 = Fig1 + scale\_x\_continuous(values=c())
- Fig1 = Fig1 + ylab ("") + xlab("")
- Fig1 = Fig1 + theme(axis.text = element\_text())
- Etc. etc.: add layers, elements
- Ggsave(Fig1.png)

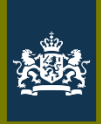

## **DIY: CD-LINKS fact sheets**

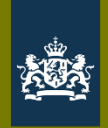

## CD-LINKS fact sheets: clone Git Repository

 File – New project – Version Control – Git -<u>https://github.com/CD-LINKS/factsheet</u> - Choose your location – Create Project

|                                                                                                    |                                | ~/disks/local/factsheet - master - RStudio                                          |              |                                                                                                    |                                                                                        | - •                                                                                                    |  |  |
|----------------------------------------------------------------------------------------------------|--------------------------------|-------------------------------------------------------------------------------------|--------------|----------------------------------------------------------------------------------------------------|----------------------------------------------------------------------------------------|----------------------------------------------------------------------------------------------------|--|--|
| <u>File E</u> dit <u>C</u> ode <u>V</u> iew <u>P</u> lots <u>S</u> ession <u>B</u> uild <u>D</u> ebug <u>P</u> rofile <u>T</u> ools <u>H</u> elp                                                                                                |                                |                                                                                     |              |                                                                                                    |                                                                                        |                                                                                                    |  |  |
| Ӯ 🖣 🧠 🚽 🔚 🔚 📄 🛛 🍌 Go to file/function 🔄 🛛 📅 🗸 🔛 🐨 🖌 Addins 🗸                                                                                                    |                                |                                                                                     |              |                                                                                                    |                                                                                        | factsheet — loca                                                                                                    |  |  |
| 💽 main_xCut.R 🗴                                                                                                    |                                |                                                                                     |              | Environment History Connections Git                                                                                                    | 🔍 New                                                                                  | / Project                                                                                                    |  |  |
| 🗇 🖒   🔊   🔒 🖸 Source on Save   🔍 🎢 🖌 🗐                                                                                                    |                                | → Run 🛛 🏞                                                                           | + Source 🖌 🖹 | 😑 Diff 📝 Commit 🛛 🖊 Pull 💧 🛉 Push 🕑 History   🍪 More 🗸                                                                                                    | 💣 Oper                                                                                 | n Project                                                                                                    |  |  |
| <pre>1 - ###################################</pre>                                                                                                    | οy default if γ<br>New Project | rou open Rstudio by clicking on this mair                                           | n.R file)    | Staged Status     + Path       Staged Status     + Path       Staged Status     + Path       Staged Status     + Path       Staged Status     + Path       Staged Status     + Path       Staged Status     + Path       Staged Status     + Path       Staged Status     + Path       Staged Status     + Path       Staged Status     + Path       Staged Status     + Path       Status     Status       Status     + Status       Status     + Status | ng SDG<br>iamc<br>facts<br>facts<br>facts<br>facts<br>facts<br>facts<br>facts<br>facts | n Project<br>n Project in New Session<br>e Project<br>sheet – local<br>pper<br>c<br>sheet – soestvh<br>sheets<br>sheet – CD-LINKS_git<br>ir Project List<br>ect Options |  |  |
| <pre>20 cfg\$infile &lt;- "cdlinks_compare_20171127-154822" 21 22 #source function for factorizing data frames 23 source("functions/factor.data.frame.R") </pre>                                                                                | Back                           | Clone Git Repository                                                                |              |                                                                                                    |                                                                                        |                                                                                                    |  |  |
| <pre>24 # source functions process_data() and add_variables()<br/>25 source("functions/data_processing.R")<br/>26 #source function overwrite for overwriting a dataframe for a subset of variables<br/>27 source("functions/overwrite.R")</pre> | ±                              | Repository UKL:<br>https://github.com/CD-LINKS/factsheet<br>Project directory name: |              | Files Plots Packages Help Viewer                                                                                                    |                                                                                        |                                                                                                    |  |  |
| <pre>28 #source file with plot functions 29 source("functions/plot functions R")</pre>                                                                                                    |                                | Constances in the second diserters of                                               |              | □ 🏠 Home > disks > local > factsheet > src                                                                                                    |                                                                                        |                                                                                                    |  |  |
| 30                                                                                                    |                                | ~/disks/local                                                                       | Browse       | Name                                                                                                    | Size                                                                                   | Modified                                                                                                    |  |  |
| 31 # flag to process data, reprocess even if _proc.rdata file is available<br>32 # set to true if you always want data re-processed                                                                                                    |                                | Jansahotan                                                                          |              |                                                                                                    | 41.4 KD                                                                                | Doc 10, 2017, 10:07 AM                                                                                                    |  |  |
| 33 b.procdata = T                                                                                                    |                                |                                                                                     |              | Cross_cut_synthesis.R                                                                                                    | 41.4 KB                                                                                | Dec 19, 2017, 10:07 AM                                                                                                    |  |  |
| 34<br>35 # Create plot directory                                                                                                    |                                |                                                                                     |              | Check_hegative_energy_values.csv                                                                                                    | 73 KD                                                                                  | Dec 19, 2017, 9:15 AM                                                                                                    |  |  |
| 36                                                                                                    |                                |                                                                                     |              | crieck_coorign_energy_values.csv                                                                                                    | 3.3 KB                                                                                 | Dec 18, 2017, 3:50 PM                                                                                                    |  |  |
| 1:1 📴 (Untitled) 🗘                                                                                                    |                                |                                                                                     | -            | GO2copita glabmada car                                                                                                    | 3.2 KD                                                                                 | Dec 18, 2017, 3:50 PM                                                                                                    |  |  |
| Console Terminal ×                                                                                                    | Open in new s                  | create Project                                                                      | Cancel       | CO2capita_gioinious.csv                                                                                                    | 3 KB                                                                                   | Dec 18, 2017, 3:42 PM                                                                                                    |  |  |
| 27                                                                                                    |                                | 22 March 20                                                                         | 018   He     | eleen van Soest                                                                                                    |                                                                                        |                                                                                                    |  |  |

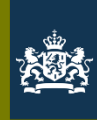

## CD-LINKS fact sheets: structure

- Main folder: src
  - Scripts
  - Data folder
  - Functions folder
  - Graphs / paper graphs / plots (output) folders
  - Settings folder

| Files | 5   | Plots   | Packages            | Help    | Viewer    |        |          |                    |        |
|-------|-----|---------|---------------------|---------|-----------|--------|----------|--------------------|--------|
| 🧿 N   | lew | Folder  | Oelete              | 😛 Rena  | ame   🌼   | More 🗸 |          |                    |        |
|       | ۲ŀ  | lome >  | disks $>$ local $>$ | factshe | eet > src |        |          |                    | ·      |
|       |     | 🛦 Nam   | e                   |         |           |        | Size     | Modified           |        |
|       | 0   | main_i  | ndc.R               |         |           |        | 7.5 KB   | Nov 29, 2017, 1:3  | 38 PM  |
|       | 0   | main_i  | ndc_BRA.R           |         |           |        | 7.3 KB   | Nov 29, 2017, 1:3  | 38 PM  |
|       | 0   | main_x  | Cut.R               |         |           |        | 11.4 KB  | Nov 29, 2017, 1:3  | 36 PM  |
|       | 0   | main_x  | Cut_wp2.R           |         |           |        | 8.6 KB   | Nov 29, 2017, 1:3  | 38 PM  |
|       | ٢   | nationa | al_scenarios.r      | md      |           |        | 8 KB     | Jun 19, 2017, 3:3  | 8 PM   |
|       |     | negativ | vebudget.csv        |         |           |        | 18.6 KB  | Jun 2, 2017, 2:49  | PM     |
|       |     | Nicole. | csv                 |         |           |        | 1.7 MB   | Jul 24, 2017, 12:0 | 7 PM   |
|       |     | nonco2  | 2.csv               |         |           |        | 2 MB     | Sep 25, 2017, 9:5  | 1 AM   |
|       |     | nonco2  | 2red.csv            |         |           |        | 1.7 MB   | Sep 25, 2017, 1:3  | 5 PM   |
|       |     | paper ( | graphs              |         |           |        |          |                    |        |
|       | 0   | paper_  | graphs.R            |         |           |        | 48.5 KB  | Nov 29, 2017, 1:3  | 38 PM  |
|       | i   | plots   |                     |         |           |        |          |                    |        |
|       |     | proces  | sed_data_130        | )5.csv  |           |        | 205.2 MB | May 13, 2017, 12   | :36 PM |
|       |     | proces  | sed_data_xcu        | t.csv   |           |        | 200.9 MB | May 9, 2017, 6:38  | 3 PM   |
|       | 0   | Region  | alBudgetsChe        | ecks.R  |           |        | 13.8 KB  | Aug 17, 2017, 10   | :26 AM |
|       | 0   | Region  | alBudgetsChe        | ecks203 | 0.R       |        | 9.1 KB   | Sep 20, 2017, 5:4  | 6 PM   |
|       | 0   | Region  | alBudgetsChe        | ecks210 | 0.R       |        | 9.1 KB   | Jun 19, 2017, 3:4  | 2 PM   |
|       | i   | setting | s                   |         |           |        |          |                    | - 1    |
|       | 0   | source  | _all.R              |         |           |        | 240 B    | Aug 15, 2017, 2:2  | 20 PM  |
|       | 0   | waterfa | all-demo.r          |         |           |        | 1.7 KB   | Feb 17, 2015, 9:5  | 5 AM   |
|       | 0   | waterfa | əll.r               |         |           |        | 2.8 KB   | Oct 31, 2017, 11:  | 16 PM  |
|       |     | x.csv   |                     |         |           |        | 19 B     | Jun 1, 2017, 11:0  | 0 AM   |

#### 💽 ~/R/CD-LINKS/factsheet - master - RStudio

#### File Edit Code View Plots Session Build Debug Profile Tools Help

| o • 🤏 💣 • 🕞          | 🔒 🛛 📥 🖌 🔿 Go to file/function | 👌 🔸 🔡 🔹 Addins 🝷 |
|----------------------|-------------------------------|------------------|
| adjust reporting P V | main inde Dt M                |                  |

| 4  | ിറിറെ   | 7 Filter |        |                                                        |           |        |        | Q,   |           |    |
|----|---------|----------|--------|--------------------------------------------------------|-----------|--------|--------|------|-----------|----|
| ^  | MODEL   | SCENARIO | REGION | VARIABLE                                               | UNIT      | 1990 ் | 1995 ் | 2000 | 2005 0    | 20 |
| 1  | AIM/CGE | INDC     | IND    | Emissions BC                                           | Mt BC/yr  | NA     | NA     | NA   | 0.6118    | ^  |
| 2  | AIM/CGE | INDC     | IND    | Emissions CH4                                          | Mt CH4/yr | NA     | NA     | NA   | 27.9430   |    |
| 3  | AIM/CGE | INDC     | IND    | Emissions CH4 AFOLU                                    | Mt CH4/yr | NA     | NA     | NA   | 18.0822   |    |
| 4  | AIM/CGE | INDC     | IND    | Emissions CH4 Energy Demand Industry                   | Mt CH4/yr | NA     | NA     | NA   | 0.0473    |    |
| 5  | AIM/CGE | INDC     | IND    | Emissions CH4 Energy Demand Residential and Commercial | Mt CH4/yr | NA     | NA     | NA   | 1.8509    |    |
| 6  | AIM/CGE | INDC     | IND    | Emissions CH4 Energy Demand Transportation             | Mt CH4/yr | NA     | NA     | NA   | 0.0292    |    |
| 7  | AIM/CGE | INDC     | IND    | Emissions CH4 Energy Supply                            | Mt CH4/yr | NA     | NA     | NA   | 2.5282    |    |
| 8  | AIM/CGE | INDC     | IND    | Emissions CO                                           | Mt CO/yr  | NA     | NA     | NA   | 57.3284   |    |
| 9  | AIM/CGE | INDC     | IND    | Emissions CO2                                          | Mt CO2/yr | NA     | NA     | NA   | 1643.9877 |    |
| 10 | AIM/CGE | INDC     | IND    | Emissions CO2 AFOLU                                    | Mt CO2/yr | NA     | NA     | NA   | 444.9682  |    |
| 11 | AIM/CGE | INDC     | IND    | Emissions CO2 Energy                                   | Mt CO2/yr | NA     | NA     | NA   | 1119.3274 |    |
| 12 | AIM/CGE | INDC     | IND    | Emissions CO2 Energy and Industrial Processes          | Mt CO2/yr | NA     | NA     | NA   | 1197.5725 |    |
| 13 | AIM/CGE | INDC     | IND    | Emissions CO2 Energy Demand                            | Mt CO2/yr | NA     | NA     | NA   | 427.1356  |    |
| 14 | AIM/CGE | INDC     | IND    | Emissions CO2 Energy Demand AFOFI                      | Mt CO2/yr | NA     | NA     | NA   | 16.3942   |    |
| 40 | ANALOGE | MIDC     | INID   | Emissional CODE and Europhy                            | 14 0024   |        | 87.A   |      | CO3 1010  | ~  |

| Environment History Com   | nections Git             |                            |                       | _ ( |  |  |  |  |
|---------------------------|--------------------------|----------------------------|-----------------------|-----|--|--|--|--|
| 😅 🔒 🖙 Import Dataset •    | 1                        |                            | ≡ List •              | •   |  |  |  |  |
| 🛑 Global Environment 🔹    |                          |                            | Q,                    |     |  |  |  |  |
| Data                      |                          |                            |                       |     |  |  |  |  |
| 🖸 all                     | 29049 obs. of 29 variabl | 29049 obs. of 29 variables |                       |     |  |  |  |  |
| D bud                     | 3 obs. of 3 variables    |                            |                       |     |  |  |  |  |
| D cfg                     | List of 9                |                            | 0                     |     |  |  |  |  |
| ref_budgets               | 16 obs. of 3 variables   |                            |                       |     |  |  |  |  |
| 🜔 scens                   | 21 obs. of 3 variables   | 21 obs. of 3 variables     |                       |     |  |  |  |  |
| 🖸 vars                    | 240 obs. of 1 variable   |                            |                       |     |  |  |  |  |
| Values                    |                          |                            |                       |     |  |  |  |  |
| b.procdata                | TRUE                     |                            |                       |     |  |  |  |  |
| Functions                 |                          |                            |                       |     |  |  |  |  |
| add_variables             | function (all, scens)    |                            |                       | 6   |  |  |  |  |
| Files Plots Packages He   | lp Viewer                |                            |                       | _   |  |  |  |  |
| 💁 New Folder 🛛 🔍 Delete 🛛 | 🔹 Rename 🛛 🍄 More 🝷      |                            |                       |     |  |  |  |  |
| □ 🏠 Home > R > CD-LINKS   | > factsheet > src        |                            | (                     | R   |  |  |  |  |
| A Name                    |                          | Size                       | Modified              |     |  |  |  |  |
| C Reload                  |                          |                            |                       |     |  |  |  |  |
| prting.R                  |                          | 3.2 KB                     | Jan 19, 2018, 3:33 PM |     |  |  |  |  |
| to an at                  |                          |                            | - n                   | ~   |  |  |  |  |

#### 💽 ~/R/CD-LINKS/factsheet - master - RStudio

#### <u>File Edit Code View Plots Session Build Debug Profile Tools Help</u>

| • 0 | OR | 🐨 • 🔓 |  | <b>—</b> | A Go to file/function | ÷ | - 88 | - | Addins | ٠ |
|-----|----|-------|--|----------|-----------------------|---|------|---|--------|---|
|-----|----|-------|--|----------|-----------------------|---|------|---|--------|---|

| 9     | adjust_reportin | g.R × 🛛 🔍 m | ain_indc.R* × 🛛 🧕 | data_proce | ssing.R × all ×                         |           |                   |                  | $-\Box$ |
|-------|-----------------|-------------|-------------------|------------|-----------------------------------------|-----------|-------------------|------------------|---------|
| 4     | s   🔊   S       | 7 Filter    |                   |            |                                         |           |                   | O,               |         |
| ÷     | Category        | Baseline    | model             | region 🍦   | variable                                | unit      | period $^{\circ}$ | value $^{\circ}$ | Scope   |
| Jh_V3 | 2030_high       | NoPOL_V3    | AIM/Enduse 3.0    | IND        | Emissions CO2                           | Mt CO2/yr | 2005              | 1.329830e+03     | glc 🔺   |
| jh_V3 | 2030_high       | NoPOL_V3    | AIM/Enduse 3.0    | IND        | Emissions CO2 AFOLU                     | Mt CO2/yr | 2005              | 3.738715e+01     | glc     |
| 3h_V3 | 2030_high       | NoPOL_V3    | AIM/Enduse 3.0    | IND        | Emissions CO2 Energy                    | Mt CO2/yr | 2005              | 1.292443e+03     | glc     |
| 3h_V3 | 2030_high       | NoPOL_V3    | AIM/Enduse 3.0    | IND        | Emissions CO2 Energy Demand             | Mt CO2/yr | 2005              | 6.968706e+02     | glc     |
| jh_V3 | 2030_high       | NoPOL_V3    | AIM/Enduse 3.0    | IND        | Emissions CO2 Energy Supply Electricity | Mt CO2/yr | 2005              | 5.955722e+02     | glc     |
| jh_V3 | 2030_high       | NoPOL_V3    | AIM/Enduse 3.0    | IND        | Final Energy                            | EJ/yr     | 2005              | 1.484502e+01     | glc     |
| jh_V3 | 2030_high       | NoPOL_V3    | AIM/Enduse 3.0    | IND        | Final Energy Electricity                | EJ/yr     | 2005              | 2.010140e+00     | glc     |
| ah_V3 | 2030_high       | NoPOL_V3    | AIM/Enduse 3.0    | IND        | Final Energy Gases                      | EJ/yr     | 2005              | 5.495578e-01     | glc     |
| jh_V3 | 2030_high       | NoPOL_V3    | AIM/Enduse 3.0    | IND        | Final Energy Geothermal                 | EJ/yr     | 2005              | 0.000000e+00     | glc     |
| 3h_V3 | 2030_high       | NoPOL_V3    | AIM/Enduse 3.0    | IND        | Final Energy Heat                       | EJ/yr     | 2005              | 0.000000e+00     | glc     |
| ah_V3 | 2030_high       | NoPOL_V3    | AIM/Enduse 3.0    | IND        | Final Energy Hydrogen                   | EJ/yr     | 2005              | 0.000000e+00     | glc     |
| jh_V3 | 2030_high       | NoPOL_V3    | AIM/Enduse 3.0    | IND        | Final Energy Industry                   | EJ/yr     | 2005              | 6.445087e+00     | glc     |
| ₃h_V3 | 2030_high       | NoPOL_V3    | AIM/Enduse 3.0    | IND        | Final Energy Industry Electricity       | EJ/yr     | 2005              | 9.224295e-01     | glc     |
| 3h_V3 | 2030_high       | NoPOL_V3    | AIM/Enduse 3.0    | IND        | Final Energy Industry Gases             | EJ/yr     | 2005              | 4.601233e-01     | glc     |
| <     | 2020 blak       | NeDOL V2    | ARA/Endura 2.0    | IND        | Final Coordinducted Loat                | C 16 m    | 2005              | 0.0000000-000    | >       |

| Environment History Connection |             |                       | Git       |               |         |                  |            |  |
|--------------------------------|-------------|-----------------------|-----------|---------------|---------|------------------|------------|--|
| 😭 🔒 🔛                          | Import Dat  | aset 🔹 🔏              |           |               |         |                  | List • 🛛 🕑 |  |
| 🛑 Global Env                   | ironment •  |                       |           |               |         | Q,               |            |  |
| Data                           |             |                       |           |               |         |                  | ^          |  |
| D all                          |             | 18050                 | 8 obs     | . of 10 varia | ables   |                  |            |  |
| D bud                          |             | 8 obs                 | . of      | 3 variables   |         |                  |            |  |
| D cfg                          |             | List                  | of 9      |               |         |                  | Ο,         |  |
| D ref_budg                     | jets        | 16 ob                 | s. of     | 3 variables   |         |                  |            |  |
| D scens                        | 21 ob       | 1 obs. of 3 variables |           |               |         |                  |            |  |
| D vars                         |             | 240 0                 | bs. o     | f 1 variable  |         |                  | <b>(</b> ) |  |
| values                         |             |                       |           |               |         |                  |            |  |
| b.procda                       | ita         | TRUE                  |           |               |         |                  |            |  |
| Functions                      |             |                       |           |               |         |                  |            |  |
| add_vari                       | ables       | funct                 | ion (     | all, scens)   |         |                  |            |  |
| Files Plate                    | B dame      |                       | 100 ()    | 4+1           |         |                  |            |  |
| Files Plots                    | Packages    | Help Vie              | wer       |               |         |                  |            |  |
| New Folde                      | r 🤨 Dele    | ete 🔄 Renan           | ne i 🈭    | More •        |         |                  | G          |  |
| Home                           | ≥ R ≥ CD-L  | INKS > factsh         | eet > sro | functions     |         |                  |            |  |
| ▲ N                            | lame        |                       |           |               | Size    | Modified         |            |  |
| <b>L</b>                       |             |                       |           |               |         |                  | ^          |  |
| 🗌 🖭 BarS                       | tackedNatGl | ob_waterfall_s        | cript_syn | thesis.R      | 15.6 KB | Jan 19, 2018, 3: | 33 PM      |  |
|                                |             |                       |           |               | 2.4.10  |                  |            |  |

#### factsheet — ~/R/CD-LINKS

factsheet — ~/R/CD-LINKS

đ

×

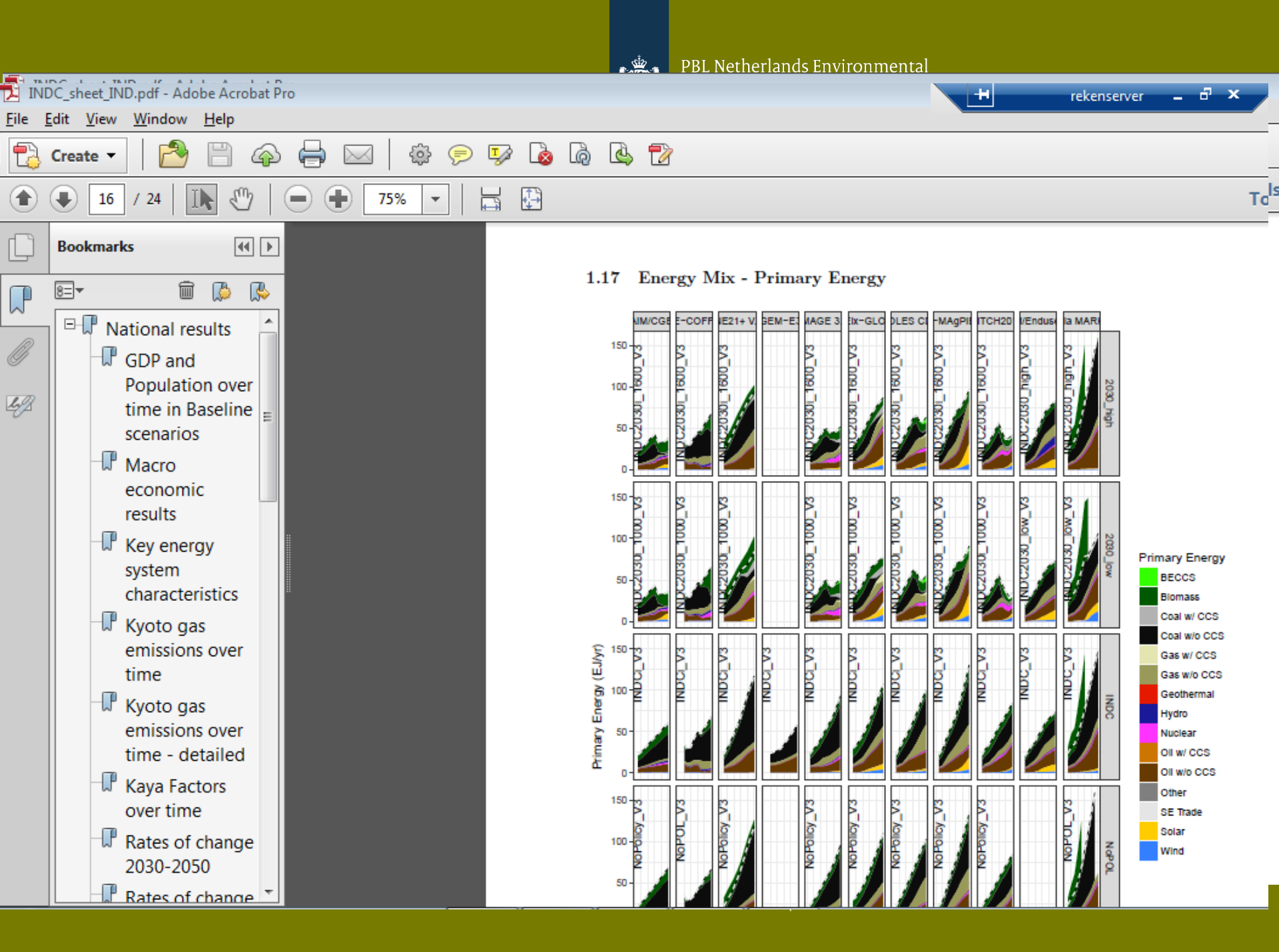

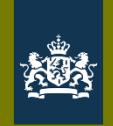

```
plot line <- function(reg, dt, vars, cats, out=cfg$outdir, title="Title", file pre="def",ylim=NA,xlim=NA){</pre>
 #select data
 dt <- dt[region==reg & Category %in% cats & variable %in% vars]</pre>
 #create string with y-axis units for axis label
 unitsy <- paste0("(",unique(dt[variable%in%vars]$unit),")</pre>
                                                                ···)
 unitsy <- paste(rev(unitsy),sep='',collapse='')</pre>
 # For each variable count models and add to data and variable name
 models=dt[,list(number=length(unique(model))),by=c('region','variable')]
 dt=merge(dt, models, by=c('region','variable'))
 dt$variable <- paste(dt$variable,' [',dt$number,' models]',sep="")</pre>
 minmax=dt[,list(ymax=max(value),ymin=min(value)),by=c('region','period','Category','variable')]
 minmax=minmax[!period %in% c("2015","2025","2035","2045","2055","2065","2075","2085","2095")]
 minmax<-minmax[order(region, Category, period),]</pre>
 p = ggplot()
 p = p + geom ribbon(data=minmax,aes(x=period,ymin=ymin,ymax=ymax),alpha=.3,fill='grey')
 p = p + geom path(data=dt,aes(x=period,y=value,color=model,group=paste(model,scenario),size=Scope))
 p = p + scale shape manual(values=cfq$man shapes)
 p = p + scale size manual(values=c("national"=2, "global"=.2))
 p = p + scale colour manual(values=plotstyle(as.character(unique(dt$model))))
 p = p + geom path(data=dt[Scope=="national"],aes(x=period,y=value,color=model,group=paste(model,scenario),size=
 if (!all(is.na(ylim))){p = p + ylim(ylim)} #manual y-axis limits
 if (!all(is.na(xlim))){p = p + xlim(xlim)} #manual x-axis limits
 p = p + facet grid(variable~region, scales="free y")
 p = p + ylab(paste(unitsy))
 p = p + qqtitle(title) + qqplot2::theme bw()
  acceve(file_neste0(out "/" file_nre " " red_cfa@formet) n_width=7_height=8_dni=120)
    vars=c("Policy Cost|Consumption Loss","Policy Cost|GDP Loss","Policy Cost|Area under MAC Curve")
    cats=c("2030 high")
```

if(dim(all[Scope=="national" & variable %in% vars & cats %in% cats])[1]>0){
 plot\_line(reg=cfg\$r,dt=all,vars=vars,cats=cats,title="Policy Costs in 2030\_high
 scenarios".file\_pre="cons\_gdp\_loss\_line")

Call the general function

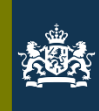

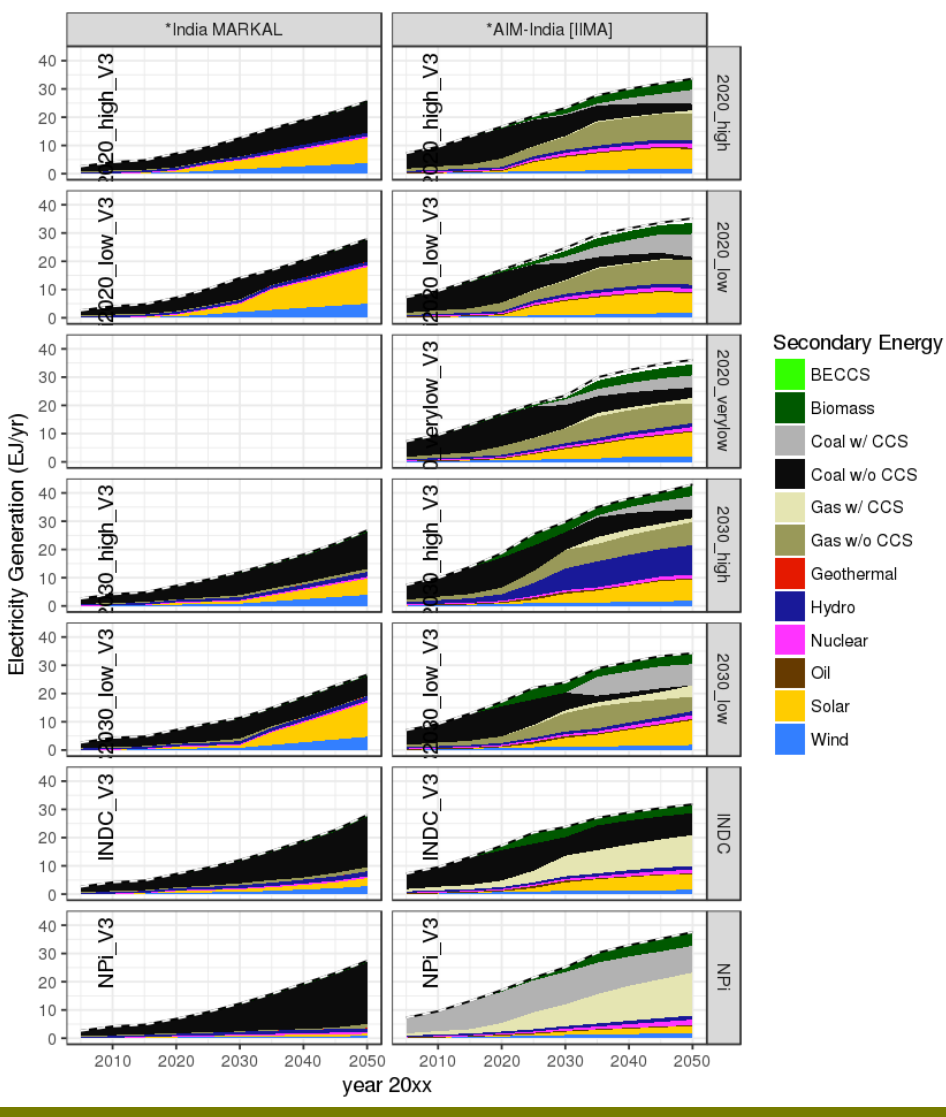

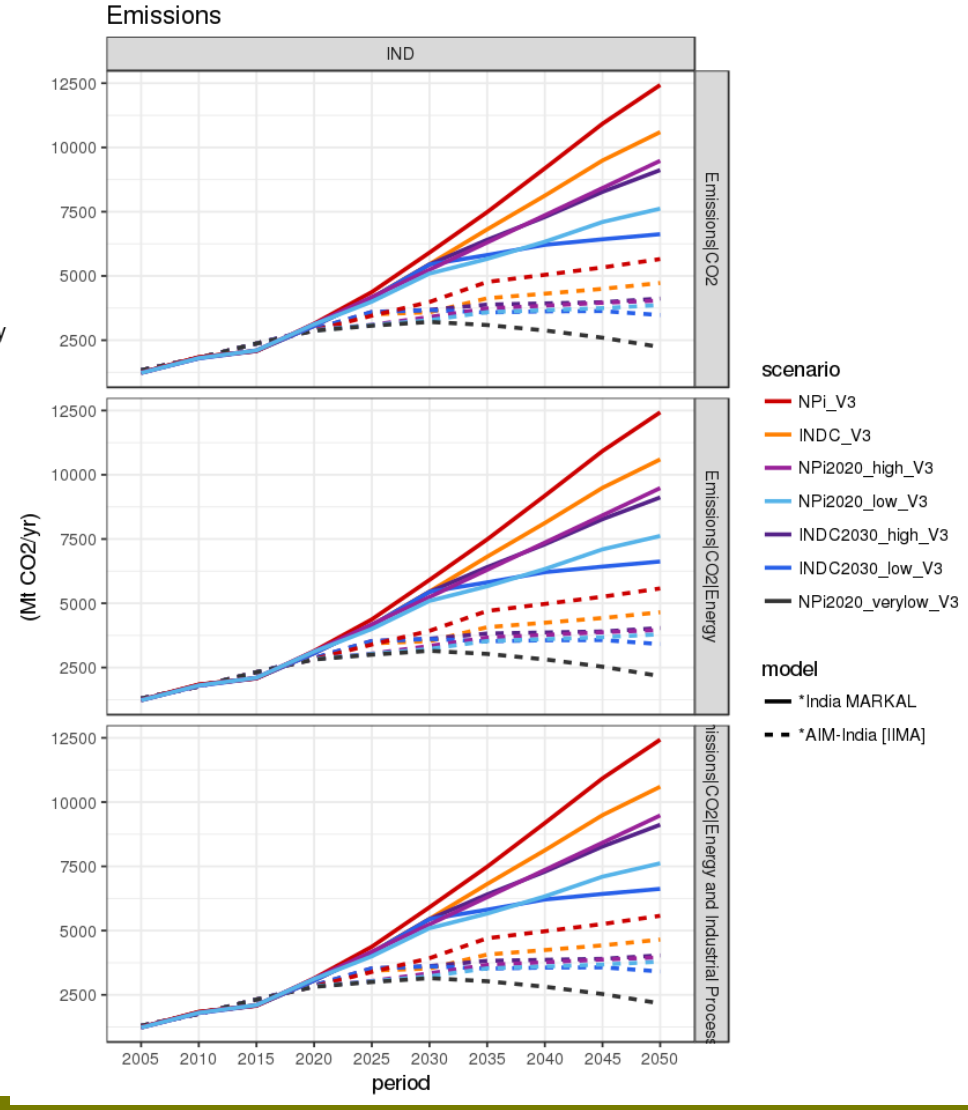

22 March, 2018 | Heleen van Soest

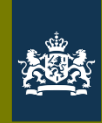

## CD-LINKS fact sheets: paper graphs

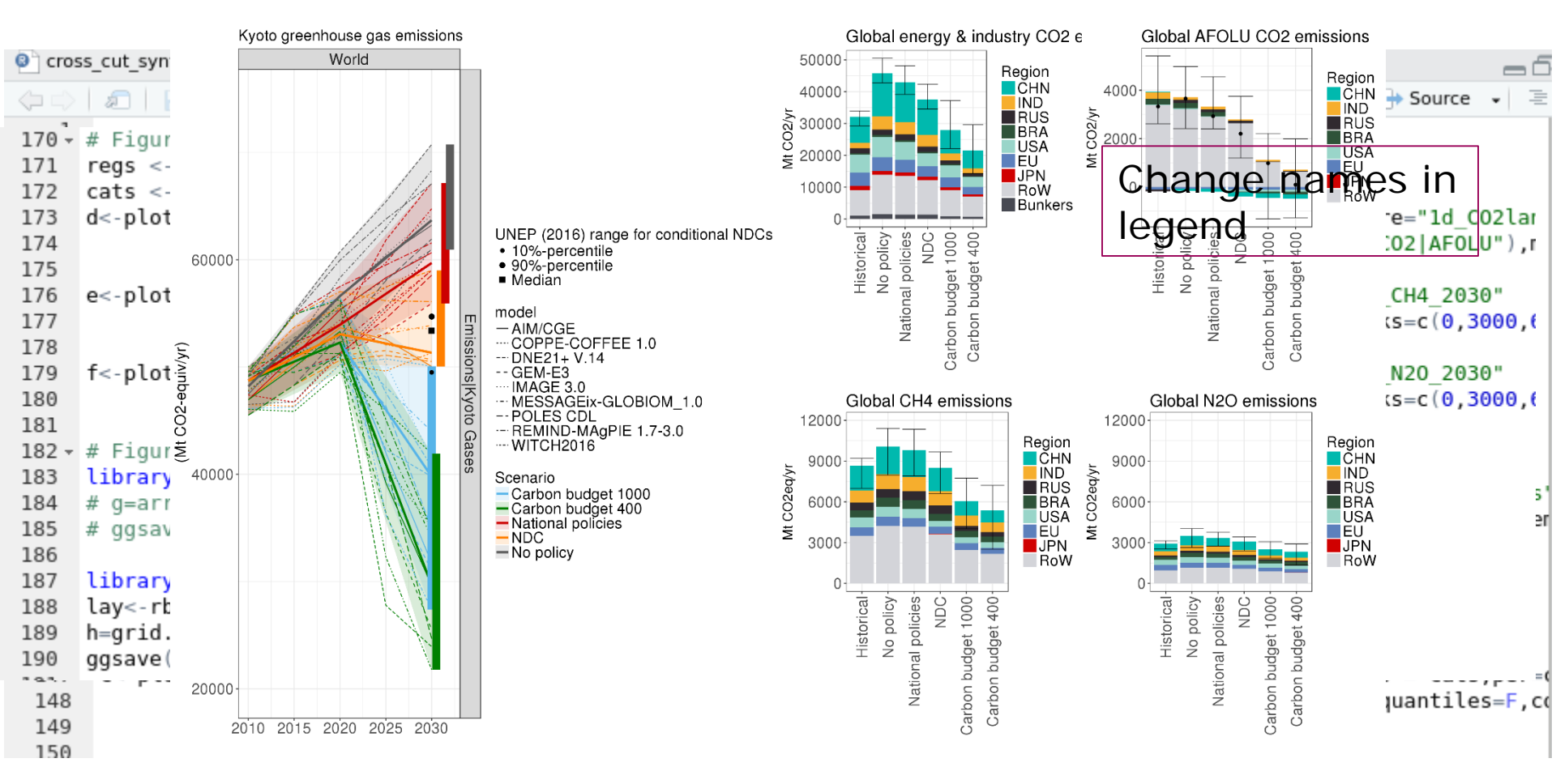

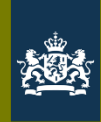

## Other possibility: Shiny – interactive data viewer

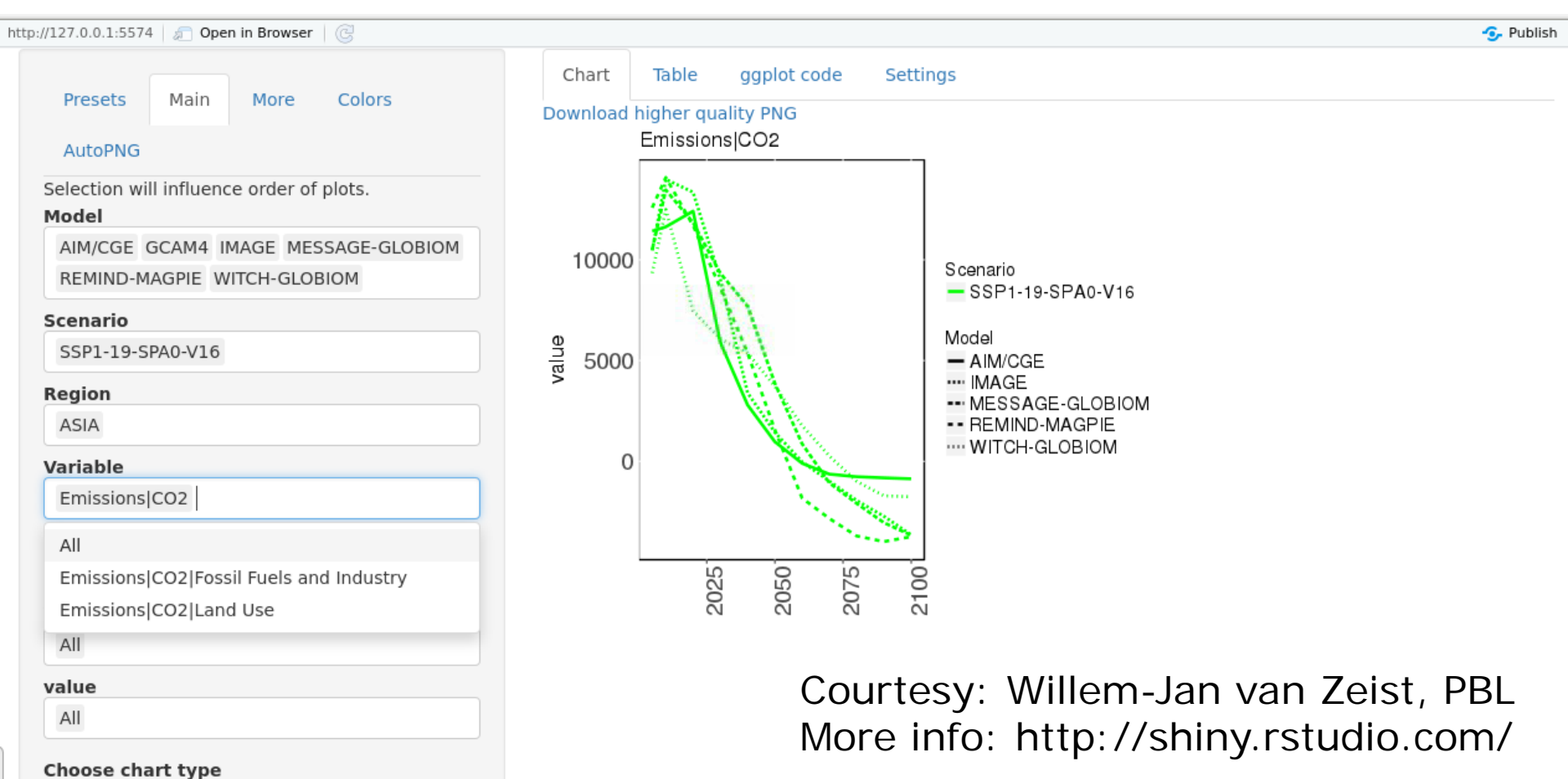

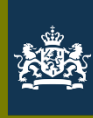

# Thank you

- Happy R-ing!
- Heleen.vansoest@pbl.nl